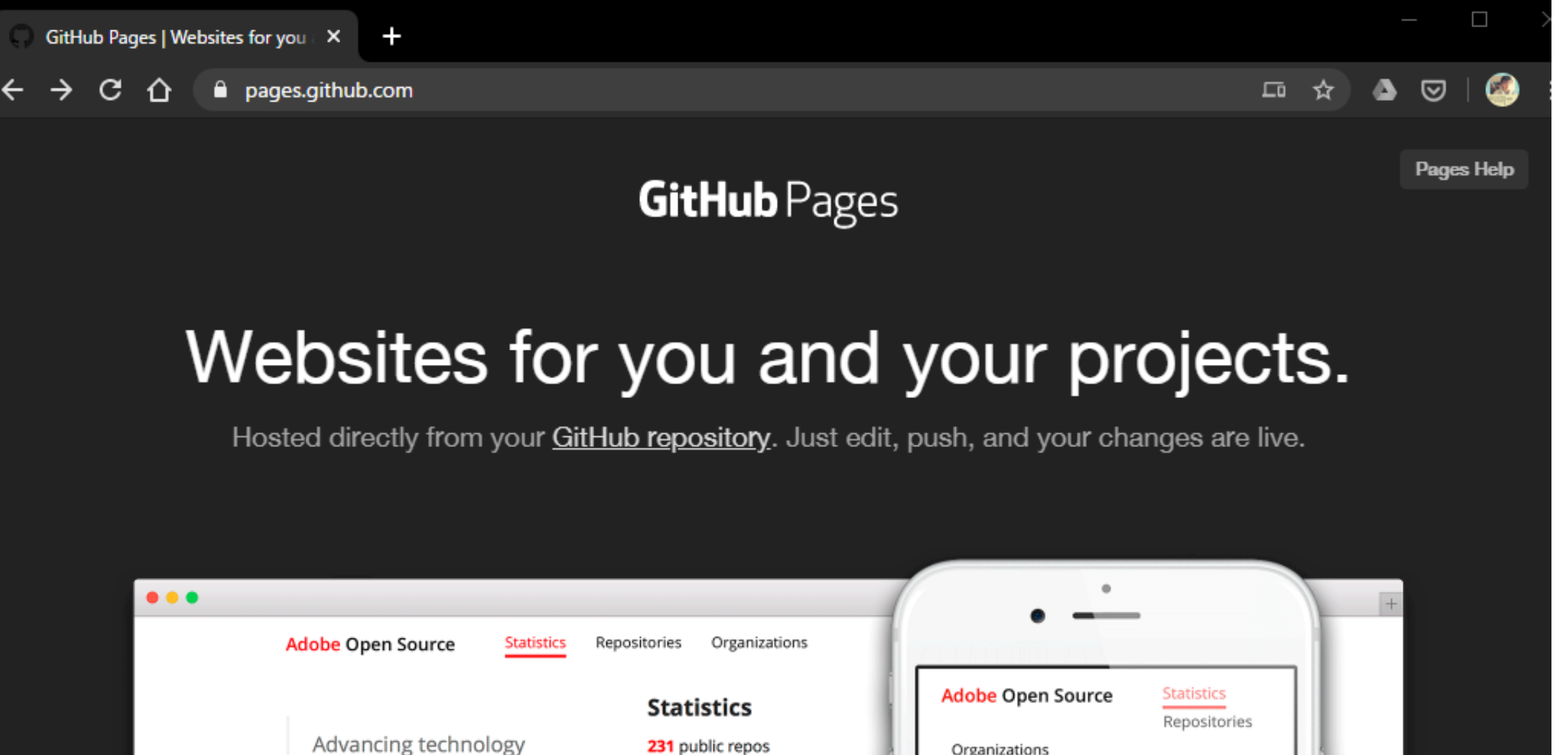

through open initiatives

Join the team!

231 public repos 16 organisations 78 languages 28.87 gigabytes of code 0 h 37 min since last commit Adobe Open Source Statistics Repositories Organizations Advancing technology through open initiatives Join the team! Statistics 231 public repos 16 organisations

78 languages

## GitHubアカウントをつくる ~「Sign Up」の手順~

## GitHubアカウントをつくった方は、 読み飛ばしてください!

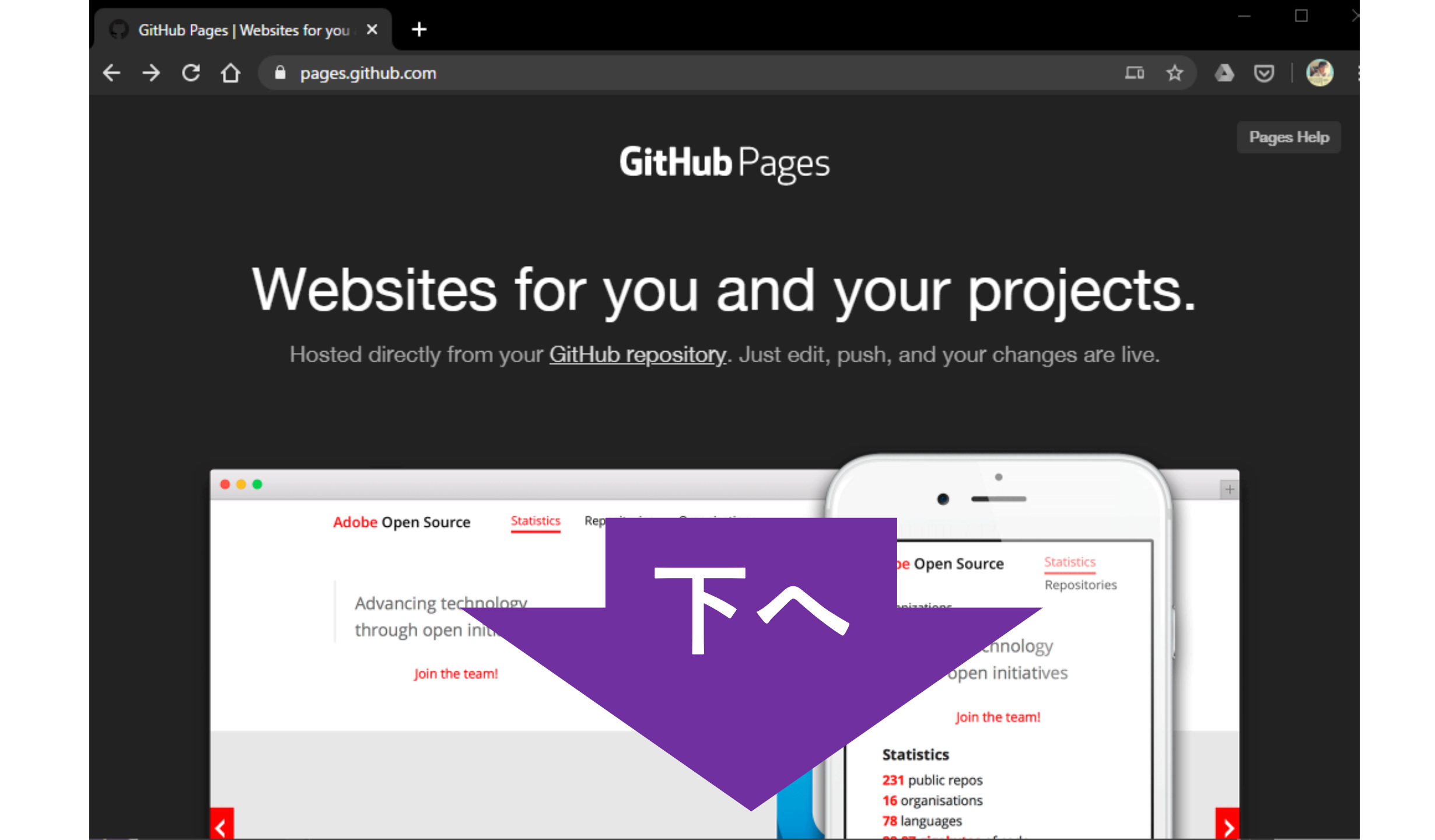

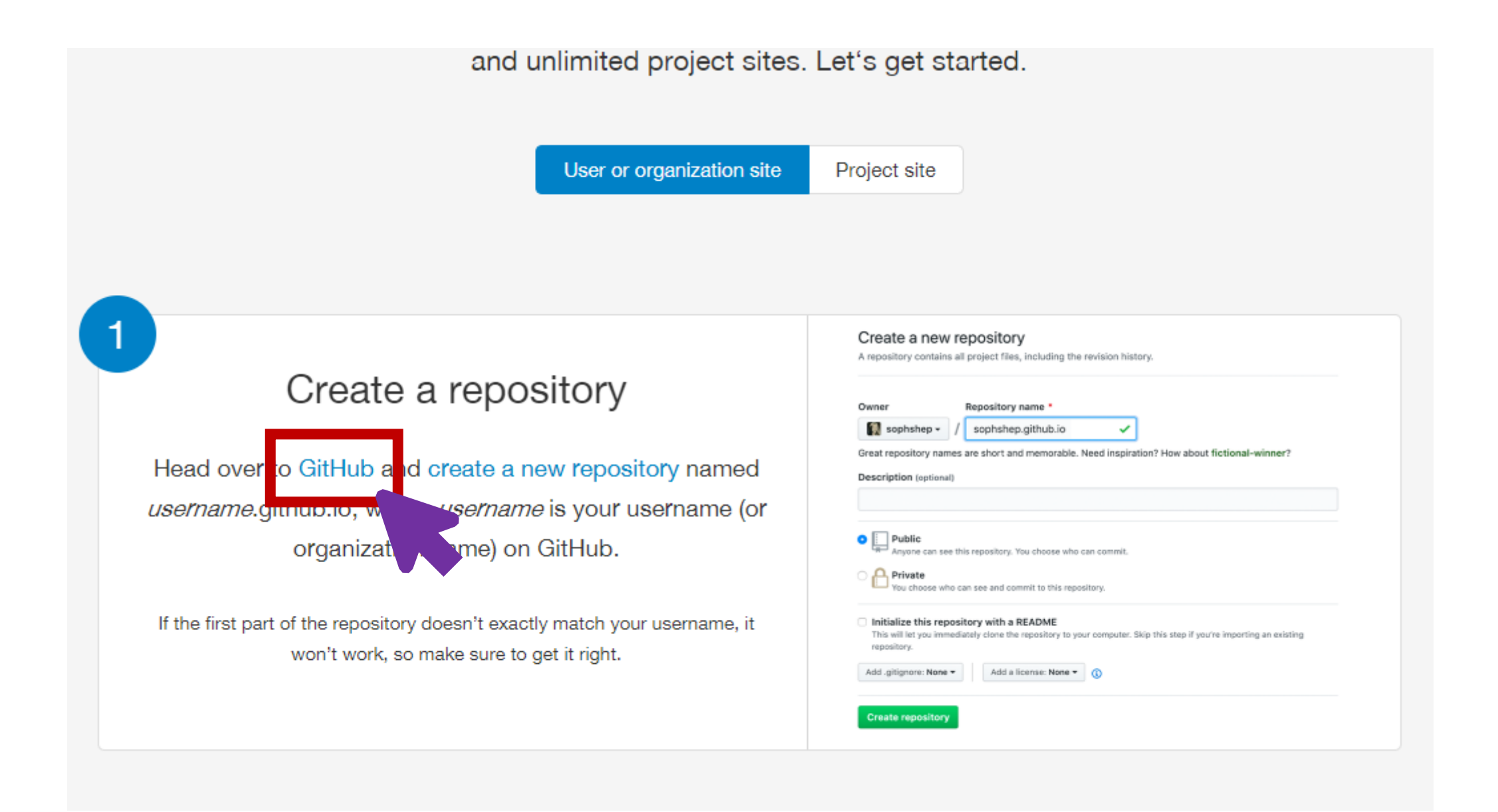

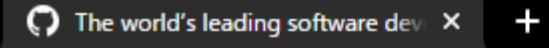

ightarrow  $\mathbf{C}$   $\mathbf{\hat{C}}$   $\widehat{\mathbf{a}}$  github.com

Why GitHub?  $\checkmark$  Team Enterprise Explore  $\checkmark$  Marketplace Pricing  $\checkmark$ 

Search GitHub

🕖 Sign in

Sign up

**0**-

## Built for developers

GitHub is a development platform inspired by the way you work. From open source to business, you can host and review code, manage projects, and build software alongside 40 million developers.

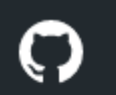

Why GitHub?  ${\scriptstyle\checkmark}$  Team Enterprise Explore  ${\scriptstyle\checkmark}$  Marketplace Pricing  ${\scriptstyle\checkmark}$ 

Join GitHub

## Create your account

| Username *                         |                                               |                     |
|------------------------------------|-----------------------------------------------|---------------------|
| Email address *                    |                                               |                     |
| Password *                         |                                               |                     |
| Make sure it's at least 15 charact | ers OR at least 8 characters including a numb | per and a lowercase |

**Email preferences** 

| Username *                                    |   | Username *         |
|-----------------------------------------------|---|--------------------|
| IKIX                                          | A | hdgy               |
| Username IKIX is not available.               |   | hdgy is available. |
| IKIX-hub, IKIX-sys, or IKIX119 are available. |   |                    |

| hdgy               |  |
|--------------------|--|
| hdgy is available. |  |
|                    |  |

| Username *      |   |  |
|-----------------|---|--|
| hdgy            | ~ |  |
| Email address * |   |  |
| work@potaro.org | ~ |  |
| Password *      |   |  |
|                 |   |  |

Make sure it's at least 15 characters OR at least 8 characters including a number and a lowercase letter. Learn more.

#### Email preferences

Send me occasional product updates, announcements, and offers.

#### **Email preferences**

Send me occasional product updates, announcements, and offers.

#### Verify your account

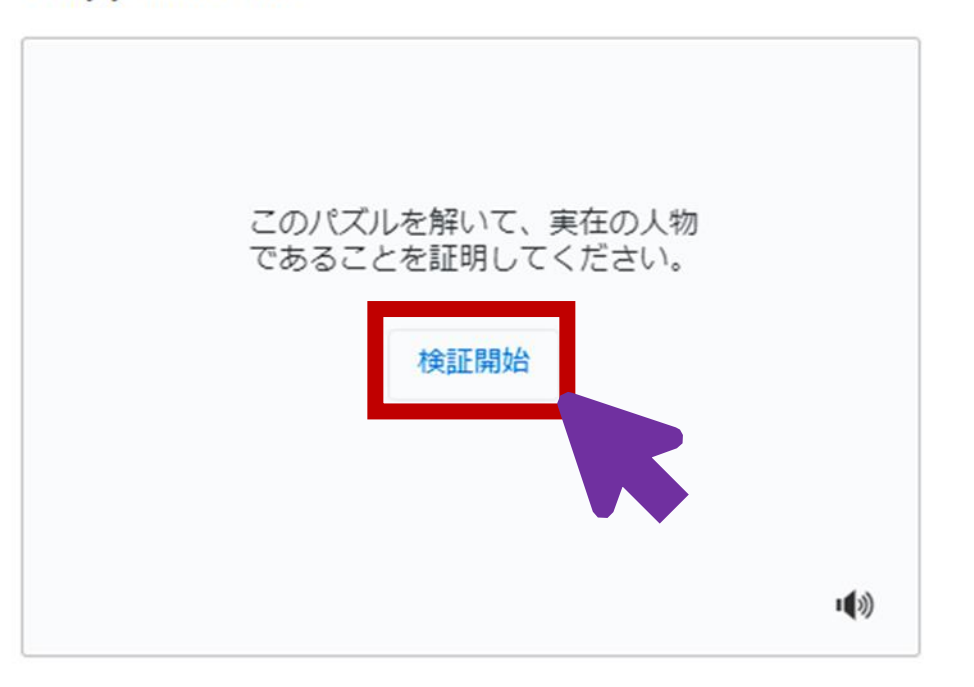

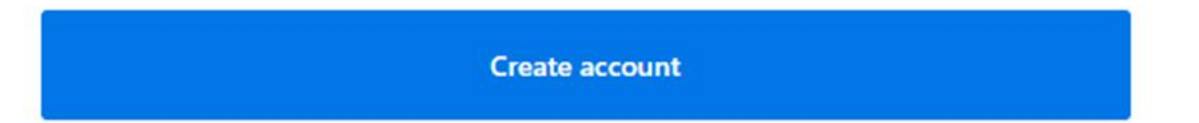

#### Verify your account

Verify your account

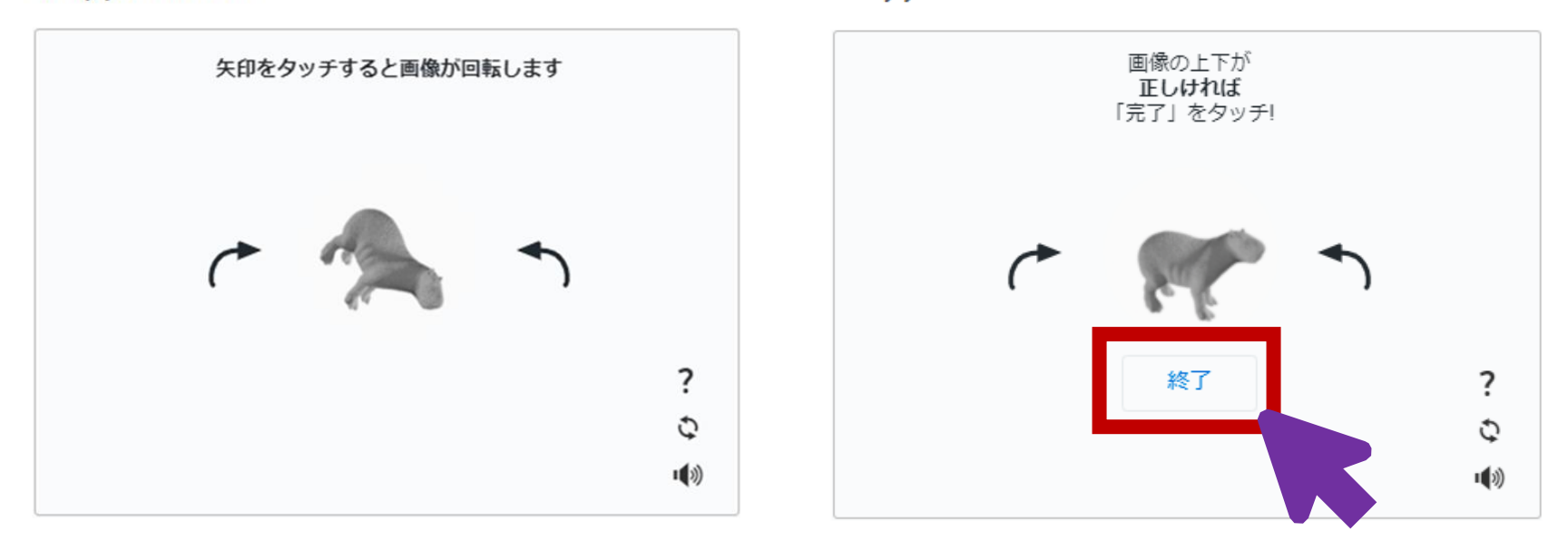

## 動物を立つまで回して「終了」

Verify your account

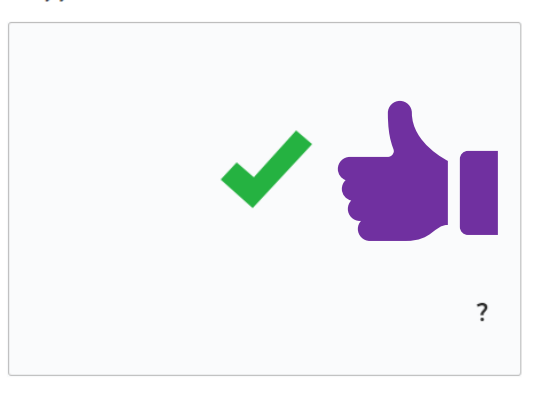

Create account

Verify your account

## **Create account**

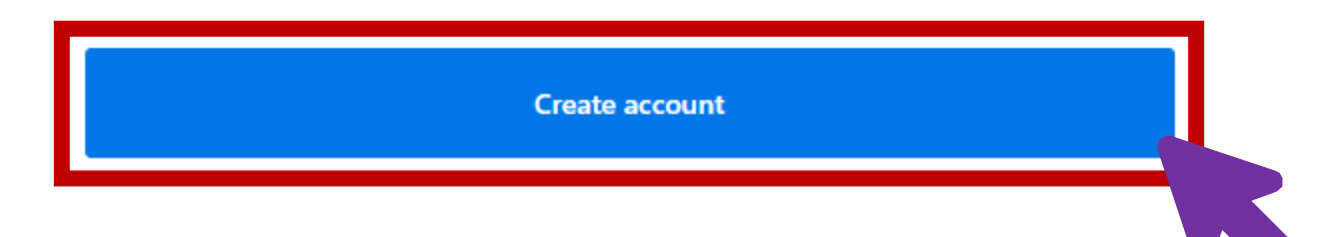

?

#### Welcome to GitHub

Woohoo! You've joined millions of developers who are doing their best work on GitHub. Tell us what you're interested in. We'll help you get there.

What kind of work do you do, mainly?

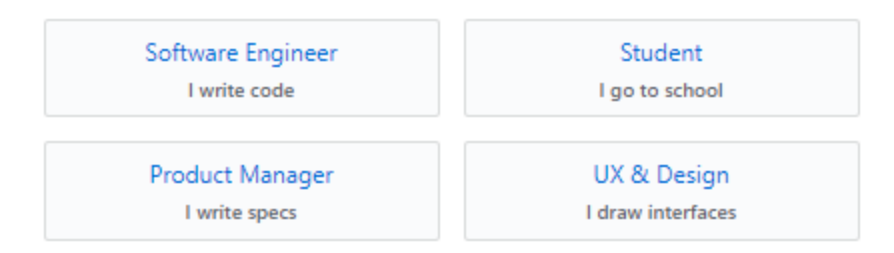

## アンケートなので回答は自由です!

I am interested in:

languages, frameworks, industries

We'll connect you with communities and projects that fit your interests.

For example: kotlin epitech aws

Complete setup

メールソフトでメールを確認します。

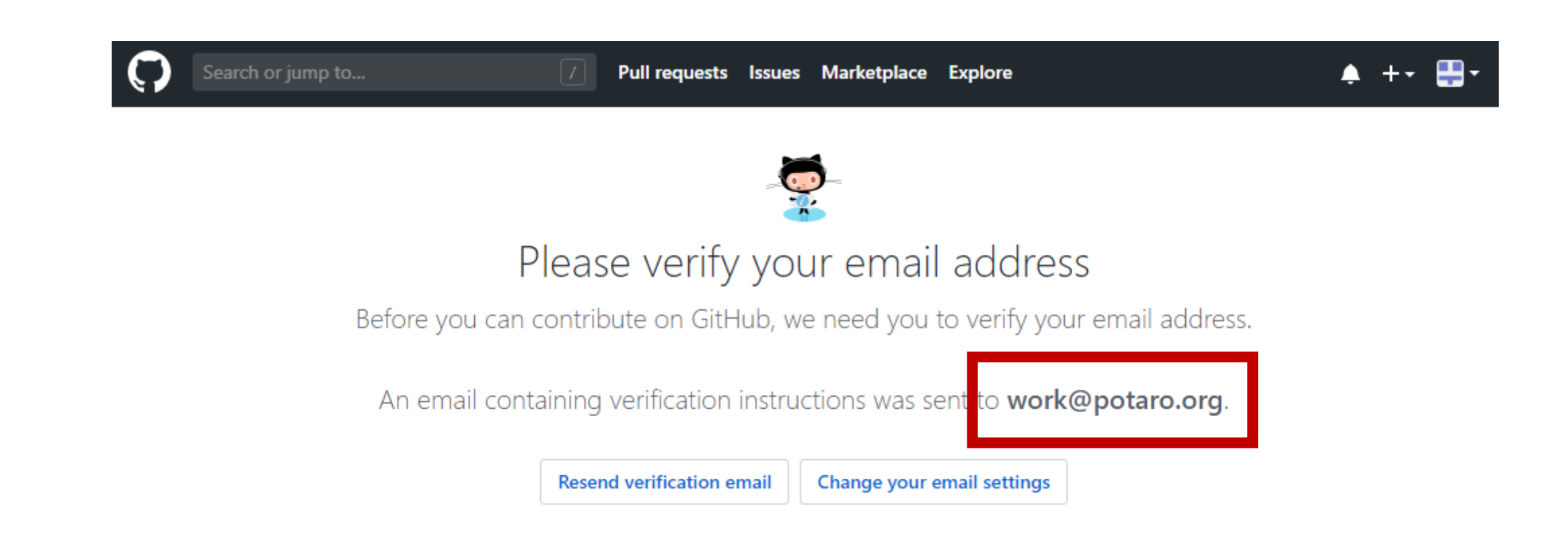

## ※迷惑メールフォルダに入っているかも..

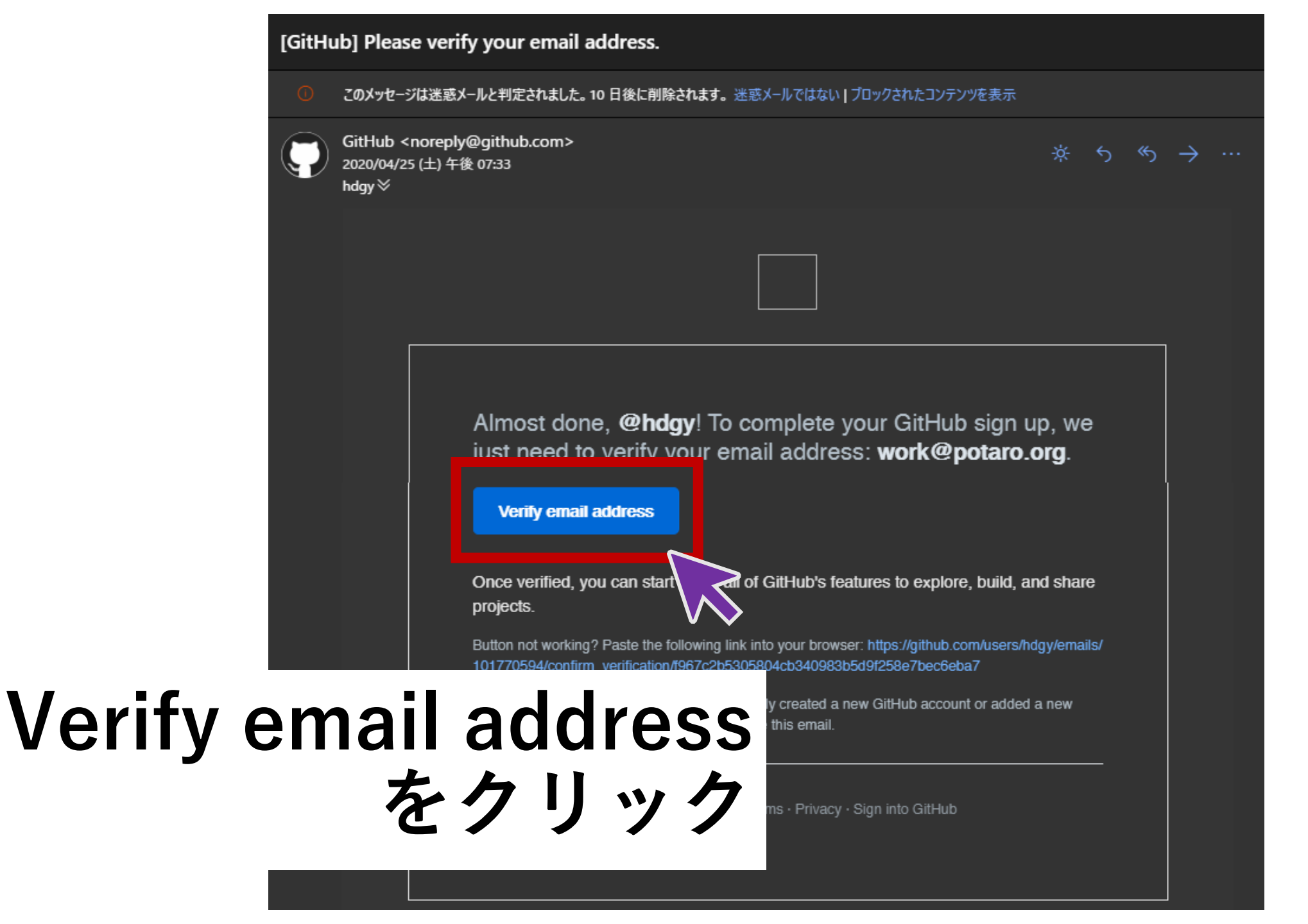

#### [GitHub] Please verify your email address.

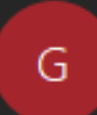

GitHub <noreply@github.com> 宛先 hdgy

アイテム保持ポリシー Consumer Junk Email (10日)

(i) このアイテムは、10 日後に期限が切れます。このアイテムの期限を延長するには、別のアイテム保 このメッセージではリンクなどの機能が無効になっています。これらの機能を有効にするには、メッセ-このメッセージをテキスト形式に変換しました。

## テキストメールの方は Verify email address のリンクをクリック

<https://github.githubassets.com/images/email/global/invertocat-mark.png>

To secure your GitHub account, we just need to verify your email address: work@potaro.org <mailto:work@potaro.org>.

Almost done, @hdgy! To complete your GitHub sign up, we just need to verify your email address: work@potaro.org.

#### Verify email address

<<u>https://github.com/users/hdgy/emails/101770594/confirm\_verification/f967c2b5305804cb340983b5d9f258e7bec6eba7?</u> utm\_campaign=github-email-verification&utm\_content=html&utm\_medium=email&utm\_source=verification-email>

Once verified, you can start using all of GitHub's features to explore, build, and share projects.

## 

### Sign in to GitHub

| hdgy     |                  |
|----------|------------------|
| Password | Forgot password? |
| •••••    |                  |
|          | Sign in          |
|          |                  |
|          |                  |

## メールが認証されました!

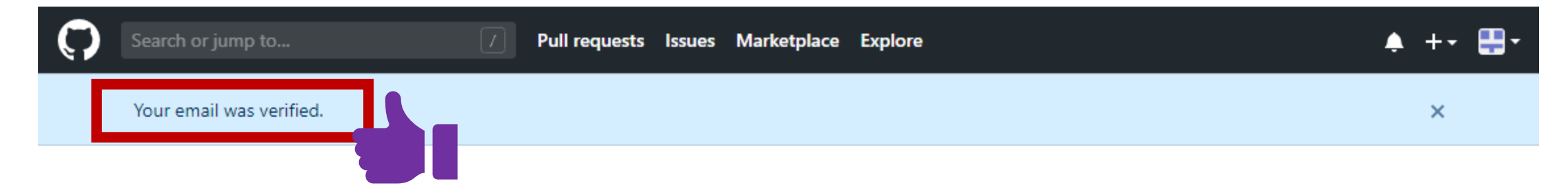

#### What do you want to do first?

Every developer needs to configure their environment, so let's get your GitHub experience optimized for you.

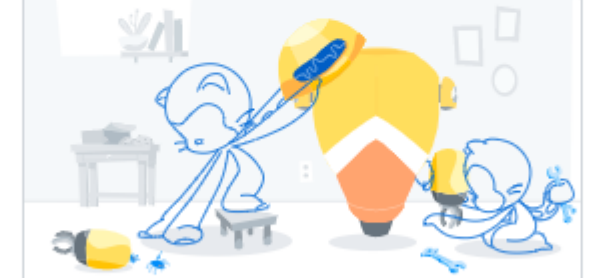

#### Start a new project

Start a new repository or bring over an existing repository to keep contributing to it.

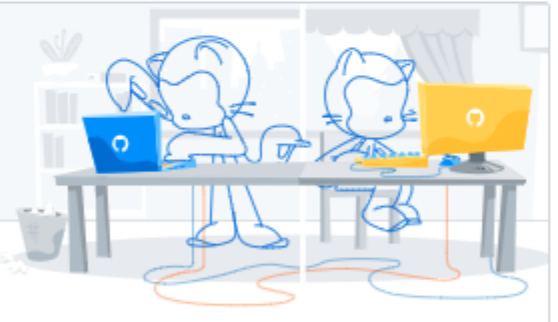

#### Collaborate with your team

Improve the way your team works together and get access to more features with an organization.

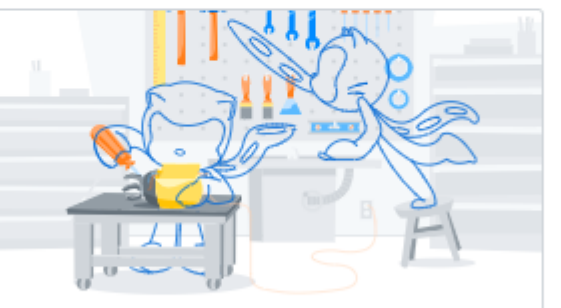

#### Learn how to use GitHub

Get started with an "Introduction to GitHub" course in our Learning Lab.

## GitHubリポジトリをつくる

## GitHubリポジトリをつくった方は、 読み飛ばしてください!

## https://github.com/

Search or jump to...

Pull requests Issues Marketplace Explore

#### ♠ +• 🟭•

#### Create your first project

Ready to start building? Create a repository for a new idea or bring over an existing repository to keep contributing to it.

Create repository

Import repository

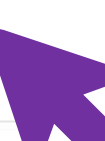

#### Working with a team?

GitHub is built for collaboration. Set up an organization to improve the way your team works together, and get access to more features.

#### Create an organization

### Learn Git and GitHub without

any code!

Using the Hello World guide, you'll create a repository, start a branch, write comments, and open a pull request.

Read the guide

Start a project

#### Join us for GitHub Satellite on May

GitHub's product and community event is completely virtual and free to join this year. Check out the schedule and add sessions to your calendar.

#### Explore repositories

#### bikeshaving/crank

Write JSX-driven components with functions, promises and generators.

🔵 TypeScript 🔺 1.3k

#### Vazkii/Botania

A magic themed tech mod for Minecraft based on nature and plant life.

🔵 Java 🔺 729

#### oppia/oppia

The second second second second

リポジトリをつくります!

|   | Searc | h c |
|---|-------|-----|
| - |       |     |

jump to...

Pull requests Issues Marketplace Explore

#### ♠ +• ☷•

#### Create a new repository

A repository contains all project files, including the revision history. Already have a project repository elsewhere? Import a repository.

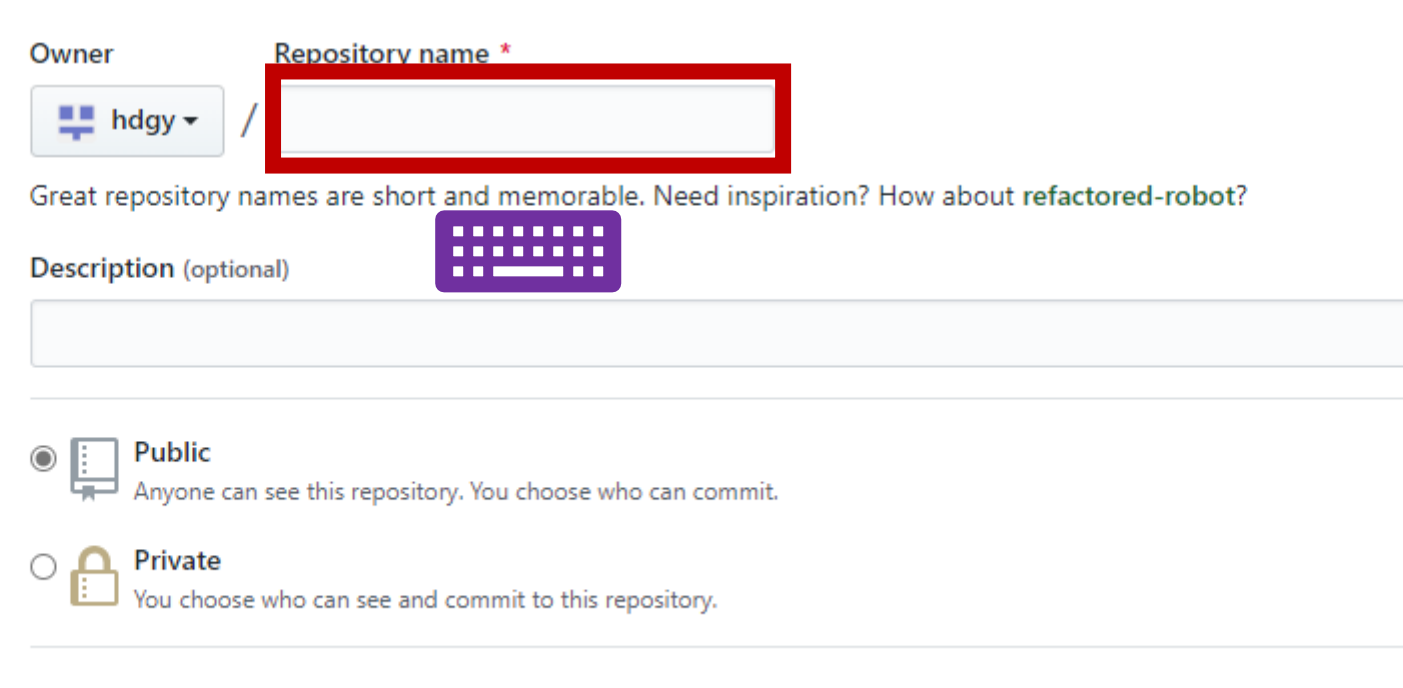

Skip this step if you're importing an existing repository.

#### Create a new repository

A repository contains all project files, including the revision history. Already have a project repository elsewhere? Import a repository.

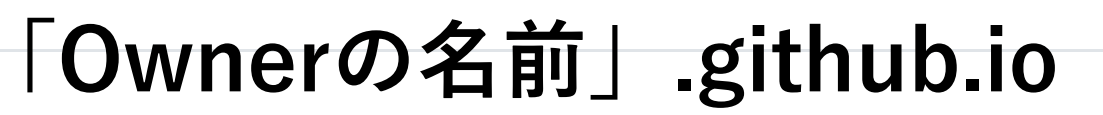

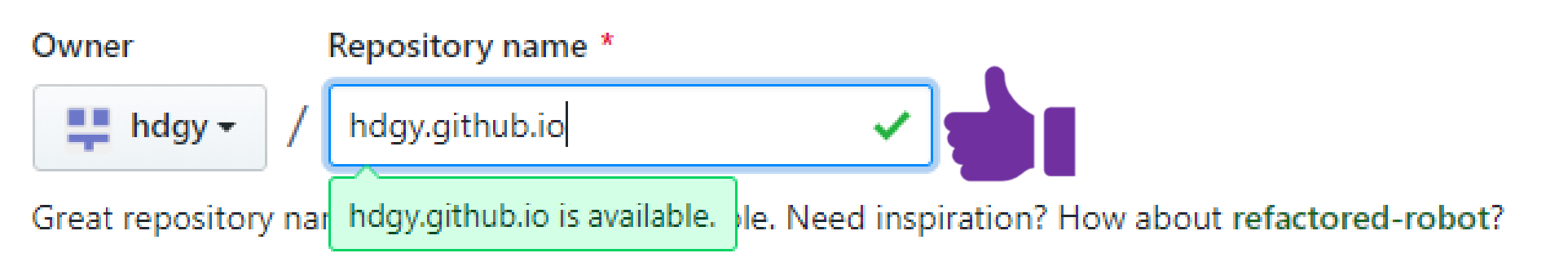

#### Description (optional)

#### Description (optional)

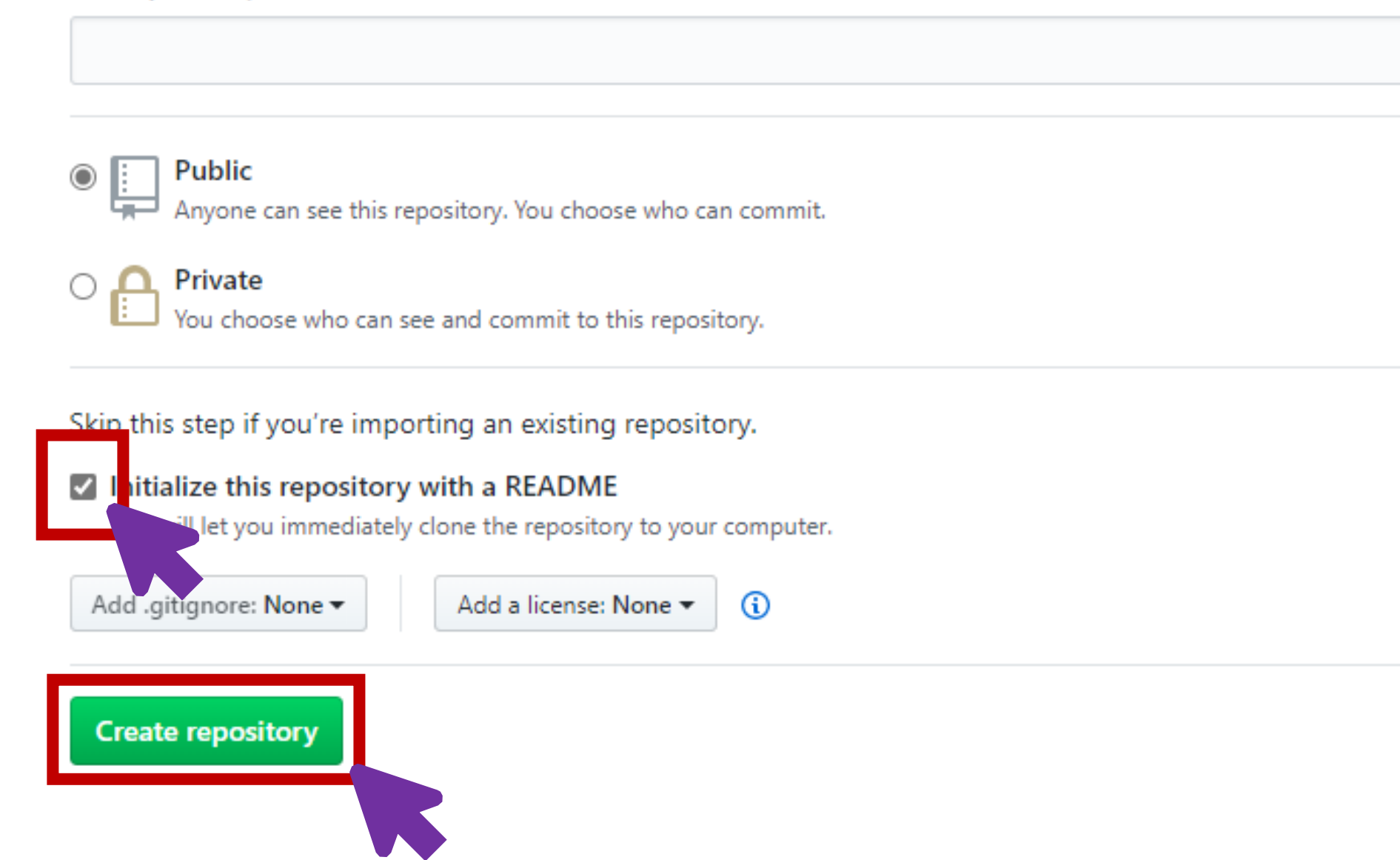

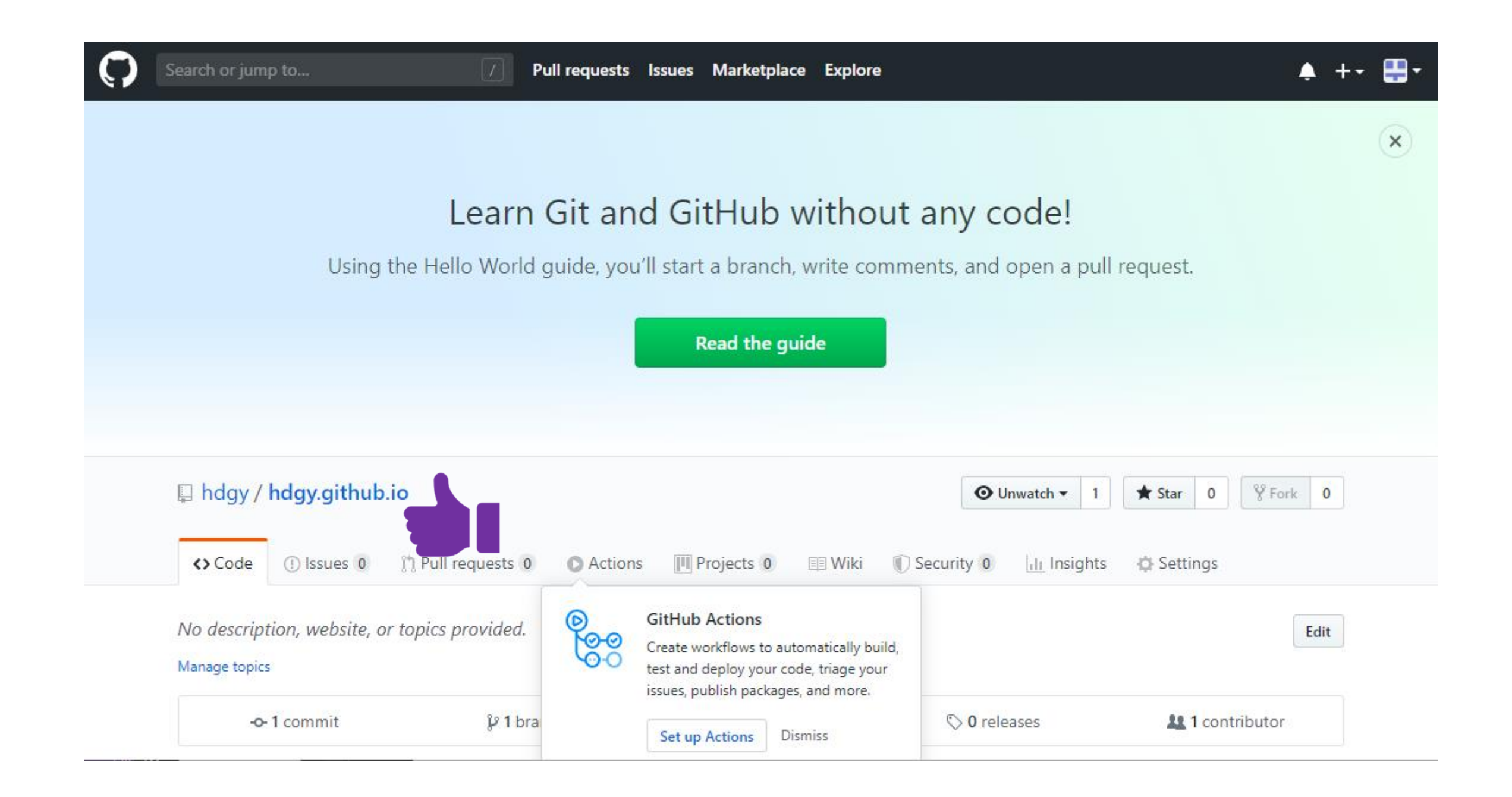

## GitHubデスクトップアプリを入れる

## デスクトップアプリを入れた方は、 読み飛ばしてください!

| hdgy/hdgy.github.io                                              | +                                                 | - D X                                                                  |
|------------------------------------------------------------------|---------------------------------------------------|------------------------------------------------------------------------|
| $\leftarrow$ $\rightarrow$ $\circlearrowright$ $\land$ https://g | ithub.com/hdgy/hdgy.github.io                     | ☆ 🎓 🖻 🖓 …                                                              |
|                                                                  |                                                   | · · · · · · · · · · · · · · · · · · ·                                  |
| 📮 hdgy <b>/ hdgy.githu</b>                                       | p.io                                              | O Unwatch → 1 ★ Star 0 ¥ Fork 0                                        |
| <> Code (!) Issues ()                                            | ្រា Pull requests 0 💿 Actions 🏢 Projects 0 🗉 Wiki | i 🕕 Security 🛛 📊 Insights 🔅 Settings                                   |
| Description                                                      |                                                   | Website                                                                |
| Short description of this r                                      | epository                                         | Website for this repository (optional) Save or Cancel                  |
| Manage topics<br>- <b>0- 1</b> commit                            | ំ 1 branch 🗇 0 packages                           | <b>Clone or download</b>                                               |
| Branch: master - New p                                           | ull request                                       | Create new file Upload files Find file Clone or download -             |
| <b>hdgy</b> Initial commit                                       |                                                   | Clone with HTTPS ③ Use SSH                                             |
| README.md                                                        | Initial commit                                    | Use Git or checkout with SVN using the web URL.                        |
| E README.md                                                      | [Open in Desktop]                                 | https://github.com/hdgy/hdgy.github.io.g                               |
|                                                                  | •                                                 | Open in Desktop Download ZIP                                           |
| hdgy.gith                                                        | ub.io                                             | Clone hdgy/hdgy.github.io to your compute<br>use it in GitHub Desktop. |

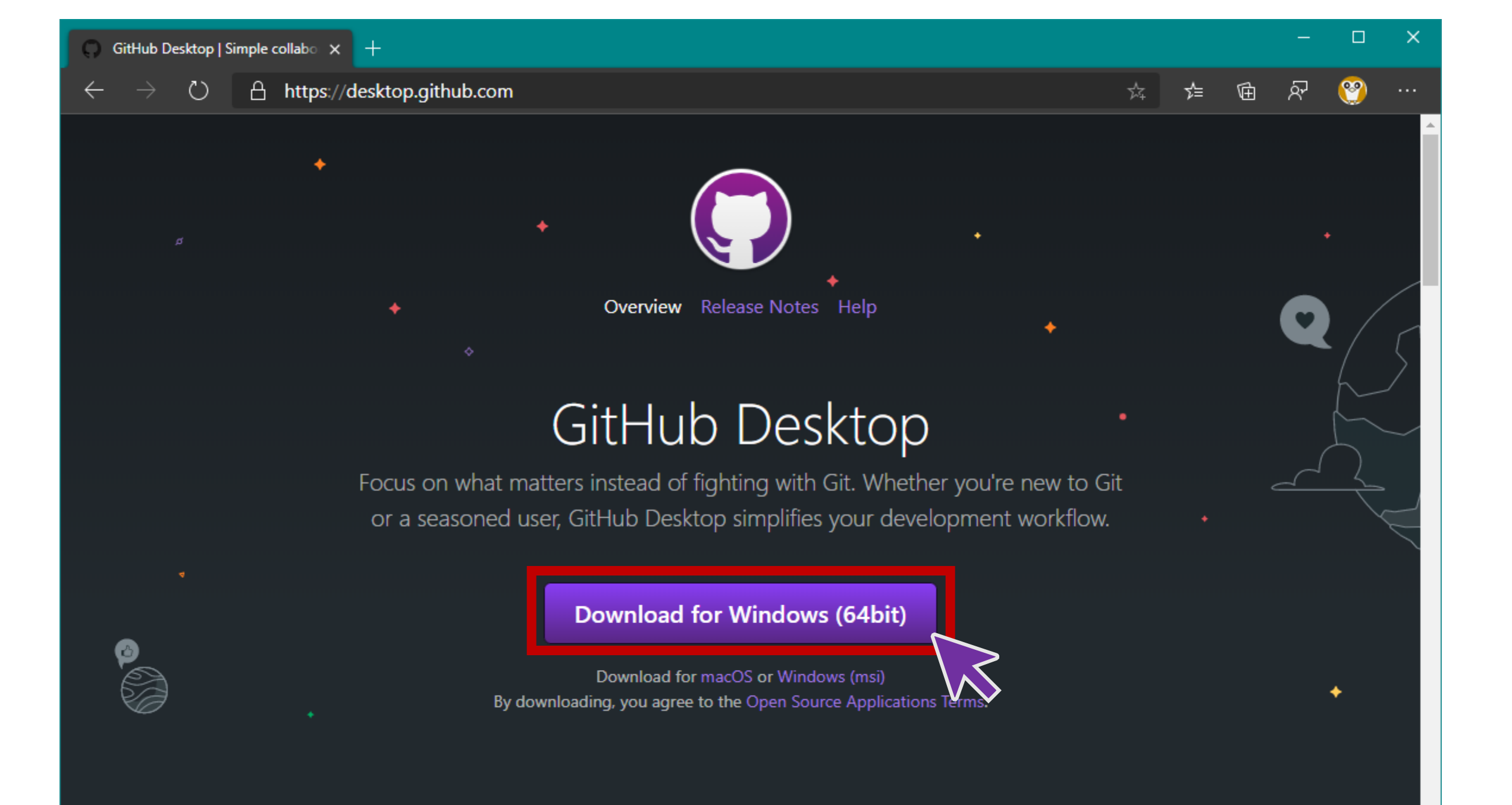

Focus on what matters instead of fighting with Git. Whether y or a seasoned user, GitHub Desktop simplifies your develop

#### **Download for Windows (64bit)**

## 数分間、 お待ちください..

. . .

GitHubDesktopSetup.exe

12

5.2/88.7 MB、残り4分

Download for macOS or Windows (msi) By downloading, you agree to the Open Source Applications Ter

# GitHub Desktop GitHub Desktop is being installed. It'll launch once it is done.

インストール中...

### Welcome to GitHub Desktop

GitHub Desktop is a seamless way to contribute to projects on GitHub and GitHub Enterprise Server. Sign in below to get started with your existing projects.

New to GitHub? Create your free account.

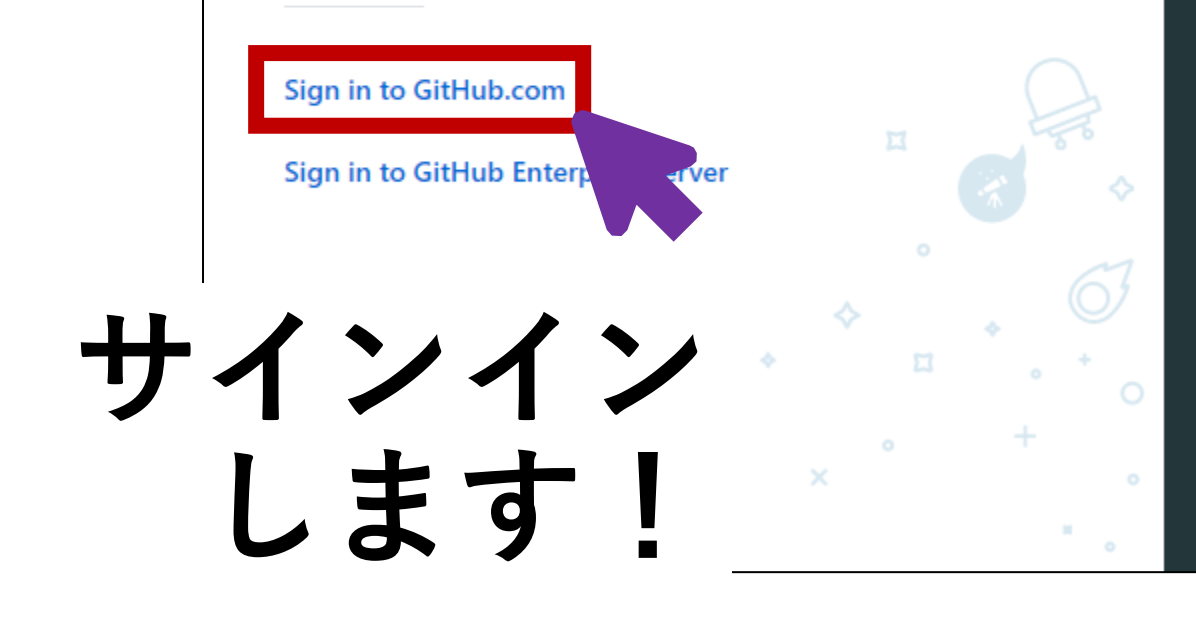

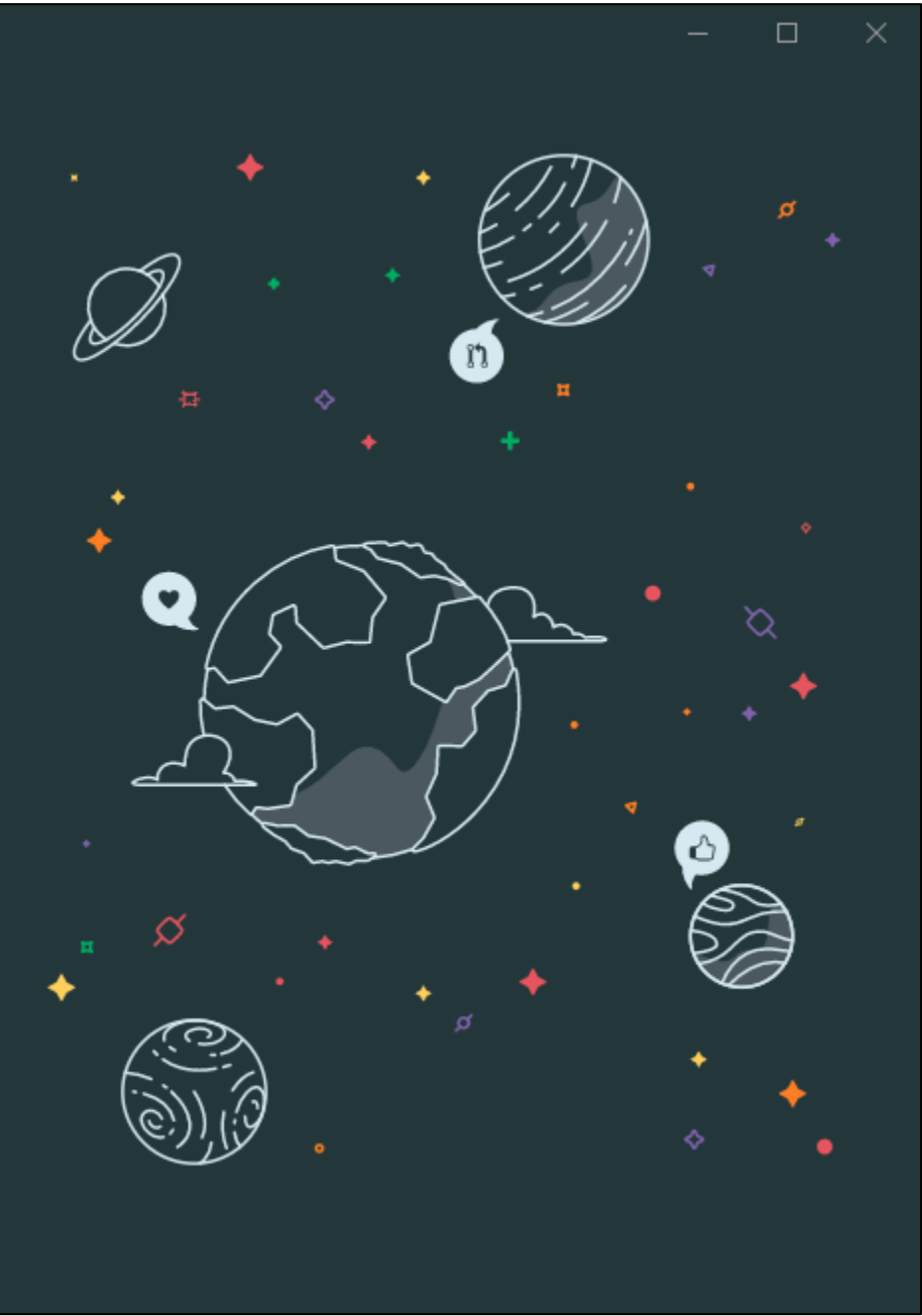

| Sign in to GitH                               | -lub.com                                                                                                    |
|-----------------------------------------------|----------------------------------------------------------------------------------------------------|
| Username or email address<br>hdgy<br>Password |                                                                                                    |
| Sign in Cancel Forgot passw                   | ord?                                                                                                    |
| Sign in us                                    | ×                                                                                                    |
| ·                                             | <ul> <li> <ul> <li> <ul> <li> <li> <ul> <li> <li> <li> <li> <li> <li> </li></li></li></li></li></li></ul> </li> </li></ul> </li> </ul></li></ul> |
|                                               | • • •<br>× •                                                                                                    |

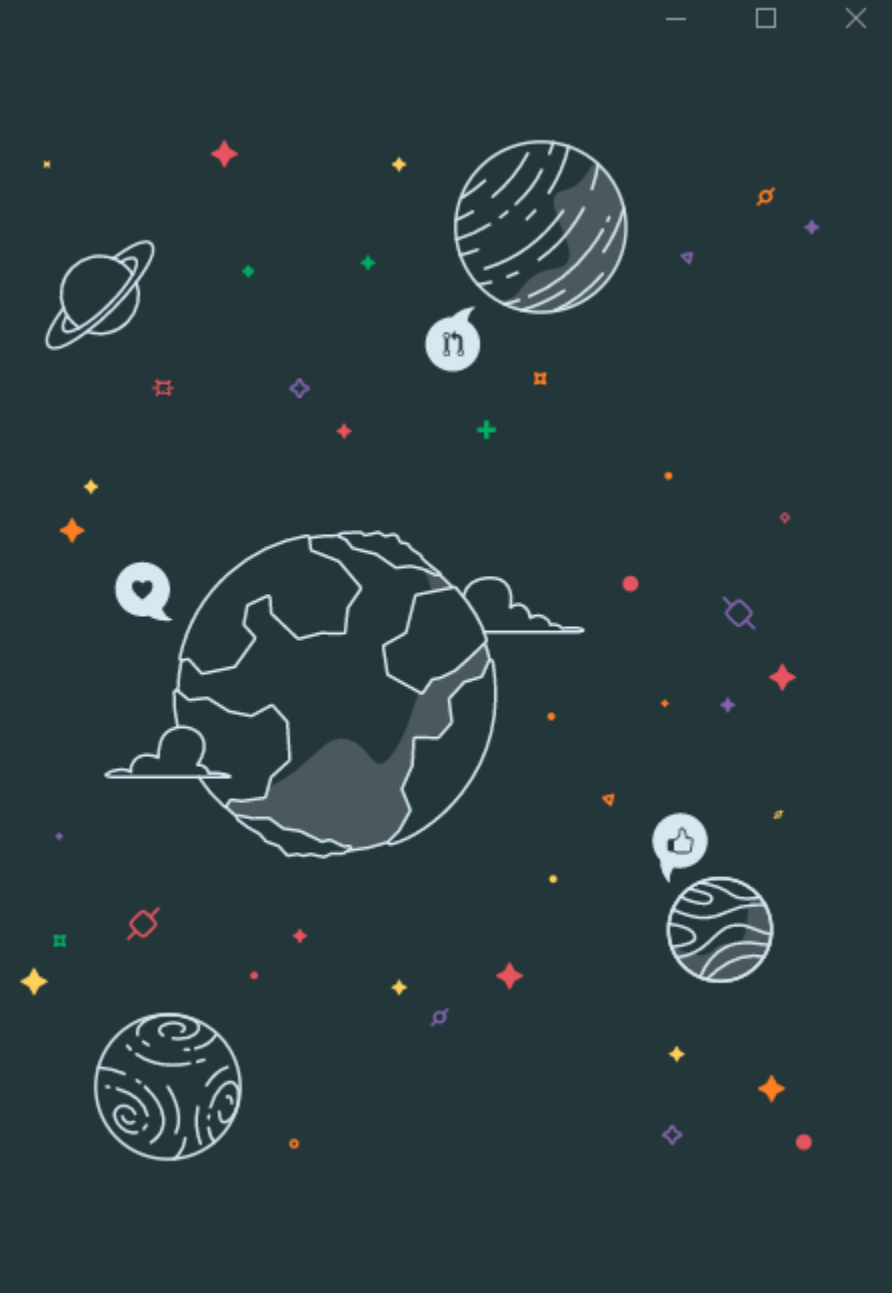

## Configure Git

This is used to identify the commits you create. Anyone will be able to see this information if you publish commits.

| Name                          |       |
|-------------------------------|-------|
| hdgy                          |       |
| Email                         |       |
| work@potaro.org               |       |
| <b>Continue</b> Cancel        |       |
| Example comm                  |       |
| Fix all the things bdgy • 30m |       |
|                               |       |
|                               | • ¤ • |
|                               |       |
|                               |       |
|                               |       |

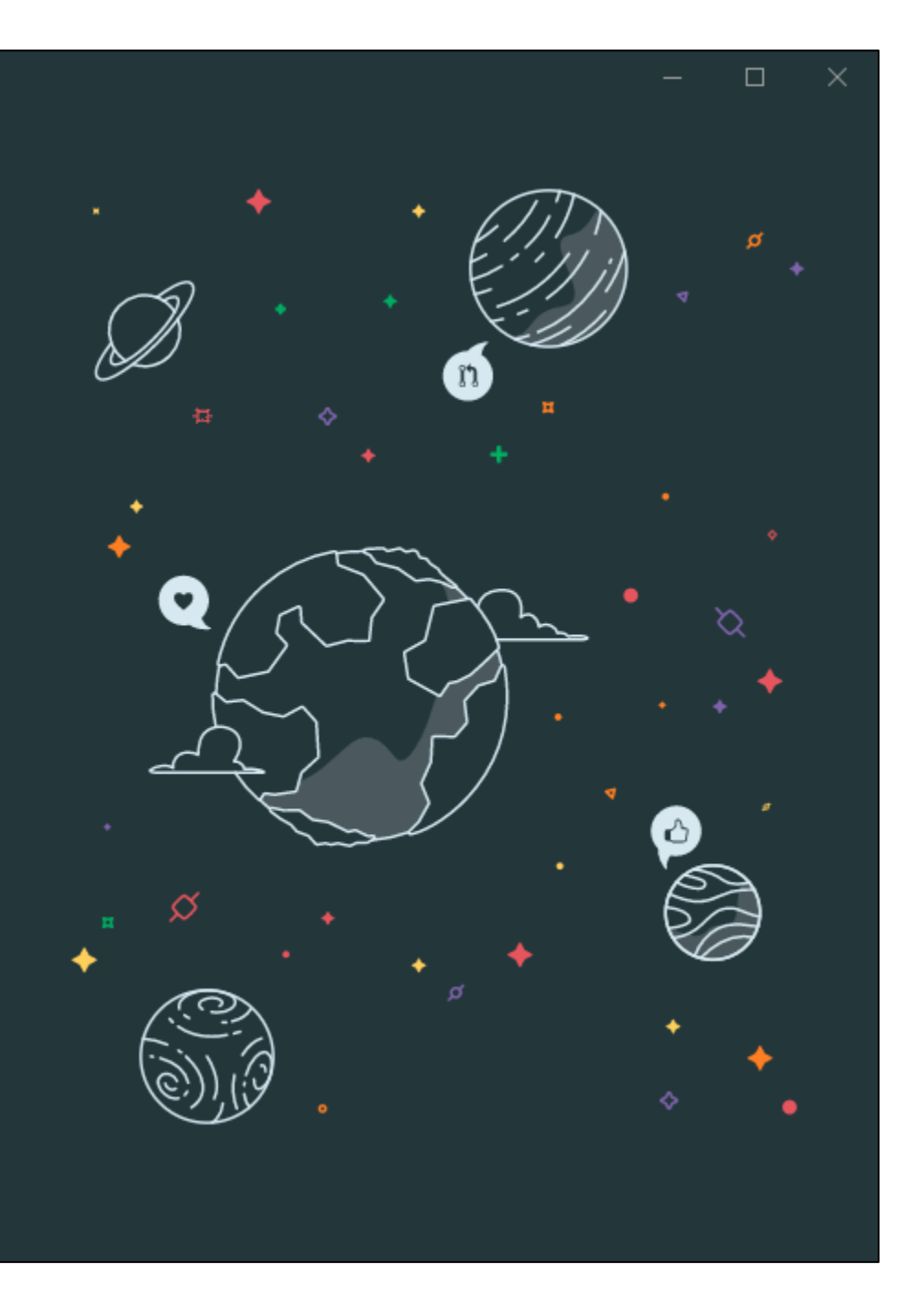

### Make GitHub Desktop better!

Would you like to help us improve GitHub Desktop by periodically submitting usage stats?

Yes, submit periodic usage stats

Cancel Finish

チェックを外して 「Finish」

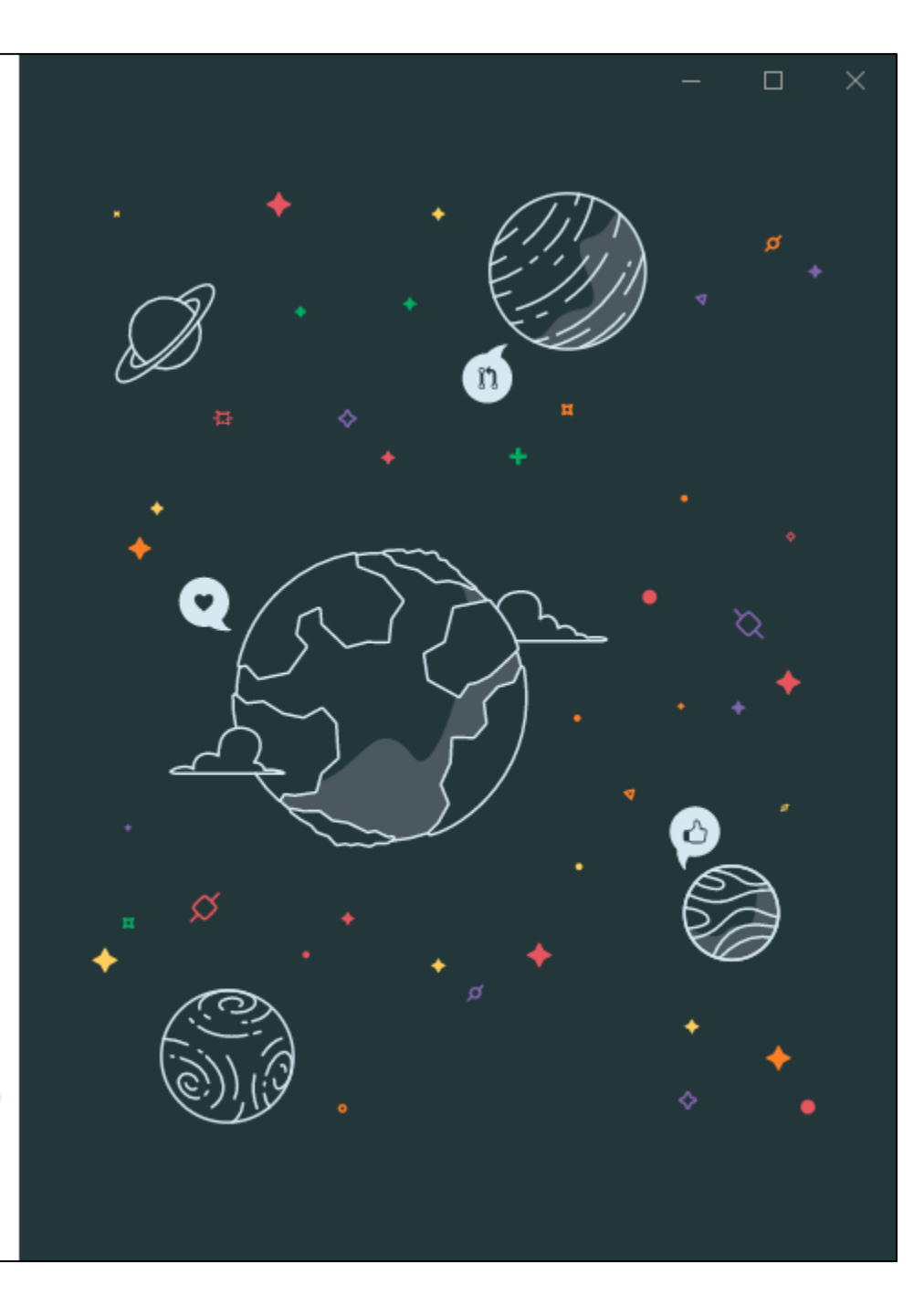

## GitHubにファイルをアップロードする

#### Let's get started!

Add a repository to GitHub Desktop to start collaborating

🛜 Create a tutorial repository...

Clone a repository from the Internet...

Create a New Repository on your hard drive...

Add an Existing Repository from your hard drive...

## クローン(コピー) します。

## (

## C Filter your repositories Your repositories hdgy/hdgy.github.io

ø

桼

0

6

| File Edit View Repository       | Branch Help                                   |              | – 🗆 X        |
|---------------------------------|-----------------------------------------------|--------------|--------------|
|                                 |                                               |              |              |
| let's aet s                     | Clone a repository                            | ×            |              |
| Add a repository to GitHub Desl | GitHub.com GitHub Enterprise Server           | URL          |              |
|                                 | Filter your repositories                      | C            |              |
| 🞓 Create a tutorial repo        | Vour repositories                             |              | C            |
| EB a sec                        | L hdgy/hdgy.github.io                         |              |              |
| Clone a repository from         |                                               | $\mathbf{k}$ |              |
| + Create a New Reposito         |                                               | •••          |              |
|                                 |                                               |              | م<br>م       |
| Add an Existing Reposi          | Local path                                    |              | The          |
|                                 | C:\Users\dgbjd_oo1jldx\Desktop\hdgy.github.io | Choose       | \$           |
|                                 | al noth 1 1+                                  | Cancel       | 67           |
|                                 |                                               |              | , <b>,</b> o |
| デスクトップ                          | がおすすめ、                                        |              |              |
| • • • • • • • • •               |                                               |              | °            |

| File Edit View Repository                   | Branch Help                     |                          |        |       |
|---------------------------------------------|---------------------------------|--------------------------|--------|-------|
|                                             |                                 |                          |        |       |
| Let's get s                                 | Clone a repository              |                          | ×      |       |
| Add a repository to GitHub Desl             | GitHub.com                      | GitHub Enterprise Server | URL    |       |
|                                             | Filter your repositories        |                          | C      |       |
| 🞓 Create a tutorial reposi                  | Your repositories               |                          |        | C     |
|                                             | 📮 hdgy/hdgy.github.io           |                          |        |       |
| Clone a repository from                     |                                 |                          |        |       |
| + Create a New Reposito                     |                                 |                          |        | ø     |
|                                             |                                 |                          |        |       |
| Add an Existing Reposi                      | Local path                      |                          |        |       |
|                                             | C:\Users\dgbjd_oo1jldx\De       | esktop\hdgy.github.io    | Choose | \$    |
|                                             |                                 | Clone                    | Cancel | ©3    |
| ProTip! You can drag & to add it to Desktop | drop an existing repository tok | der here                 |        | , * o |
|                                             |                                 |                          |        |       |

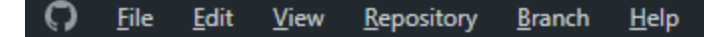

Current repository hdgy.github.io

#### 😫 Cloning hdgy.github.io

#### 

Cloning into 'C:\Users\dgbjd\_oo1jldx\Desktop\hdgy.github.io'...

| C <u>F</u> ile <u>E</u> dit <u>V</u> iew <u>R</u> epository <u>B</u> ranch | ı <u>H</u> elp                                                                                                    | – 🗆 X       |
|----------------------------------------------------------------------------|----------------------------------------------------------------------------------------------------|-------------|
| Lurrent repository<br>hdgy.github.io                                       | Current branch response Fetch origin Never fetched                                                                        |             |
| Changes Fory                                                               |                                                                                                    |             |
| 0 changed files                                                            | No local changes<br>There are no uncommitted changes in this repository. Here are some friendly suggestions for           |             |
|                                                                            | what to do next.                                                                                                    |             |
|                                                                            | Open the repository in your external editor         Select your editor in Options         Repository menu or Ctrl Shift A | ublime Text |
|                                                                            | View the files of your repository in Explorer       Show         Repository menu or Ctrl Shift F       Show               | in Explorer |
|                                                                            | Open the repository page on GitHub in your browser<br>Repository menu or Ctrl Shift G                                     | on GitHub   |
| Summary (required)                                                         |                                                                                                    |             |
| Description                                                                |                                                                                                    |             |
| Commit to master                                                           |                                                                                                    |             |

このフォルダに、ファイルを入れます。

| テレビン ファイル ホーム 共有 表示                                                                                                    |     |
|----------------------------------------------------------------------------------------------------|-----|
|                                                                                                    |     |
| GitHub Desktop $\leftarrow \rightarrow \checkmark \uparrow \square \Rightarrow hdgy.github.io$                                                                                                    |     |
|                                                                                                    |     |
| 名前 とおり とうちょう 名前 とおう とう とう とう とう とう とう とう とう とう とう とう とう しょうしょう とう とう しょうしょう しょうしょう しょう |     |
|                                                                                                    | 211 |
|                                                                                                    | 170 |
| nagy.gitnub.lo                                                                                                    |     |
|                                                                                                    |     |
| E ピクチャ ★                                                                                                    |     |
| 📰 ಲೆಸ್ಸ್ 🔤                                                                                                    |     |
| えュージック                                                                                                    |     |

## 今回は、index.htmlを入れました!

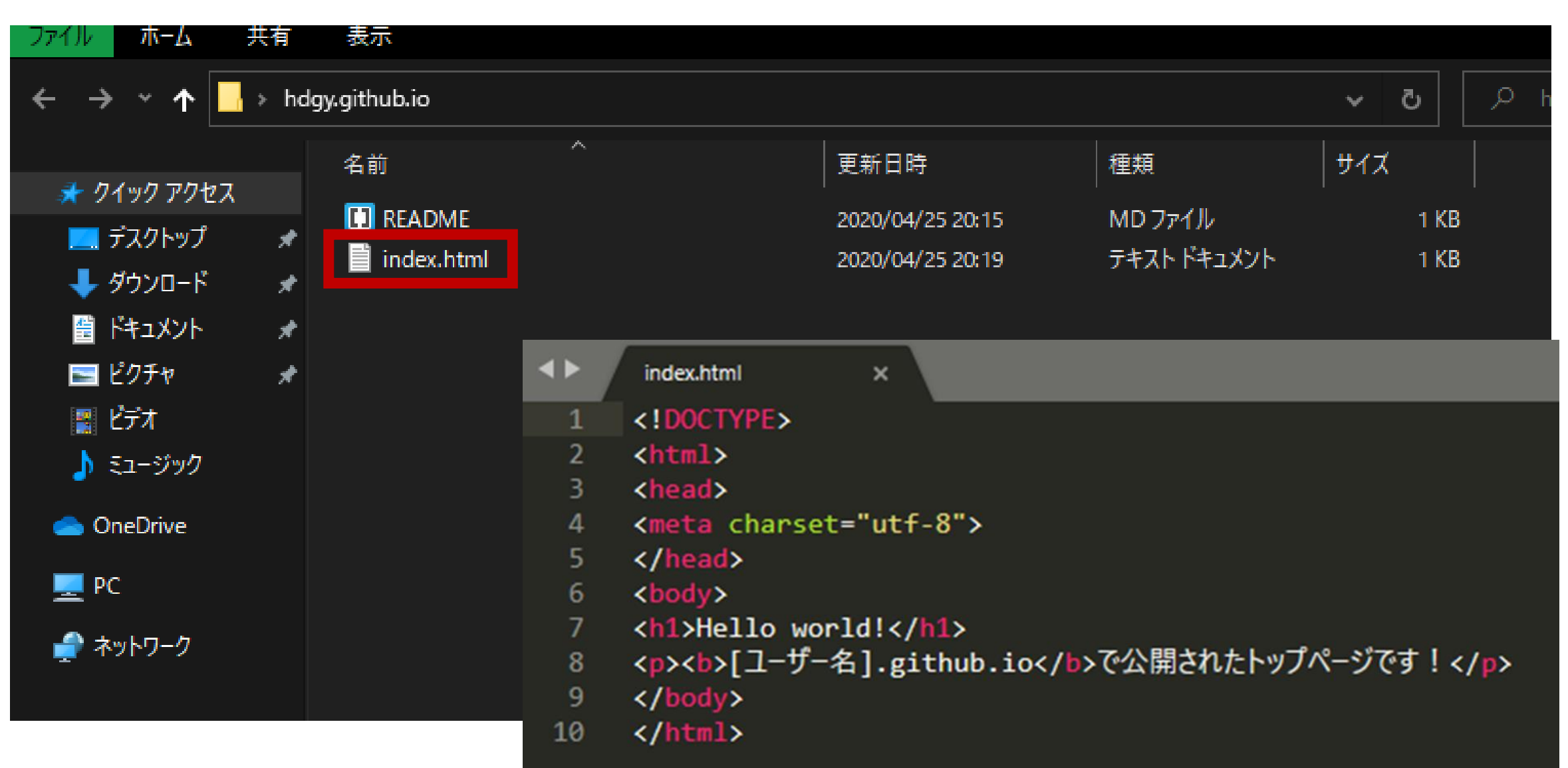

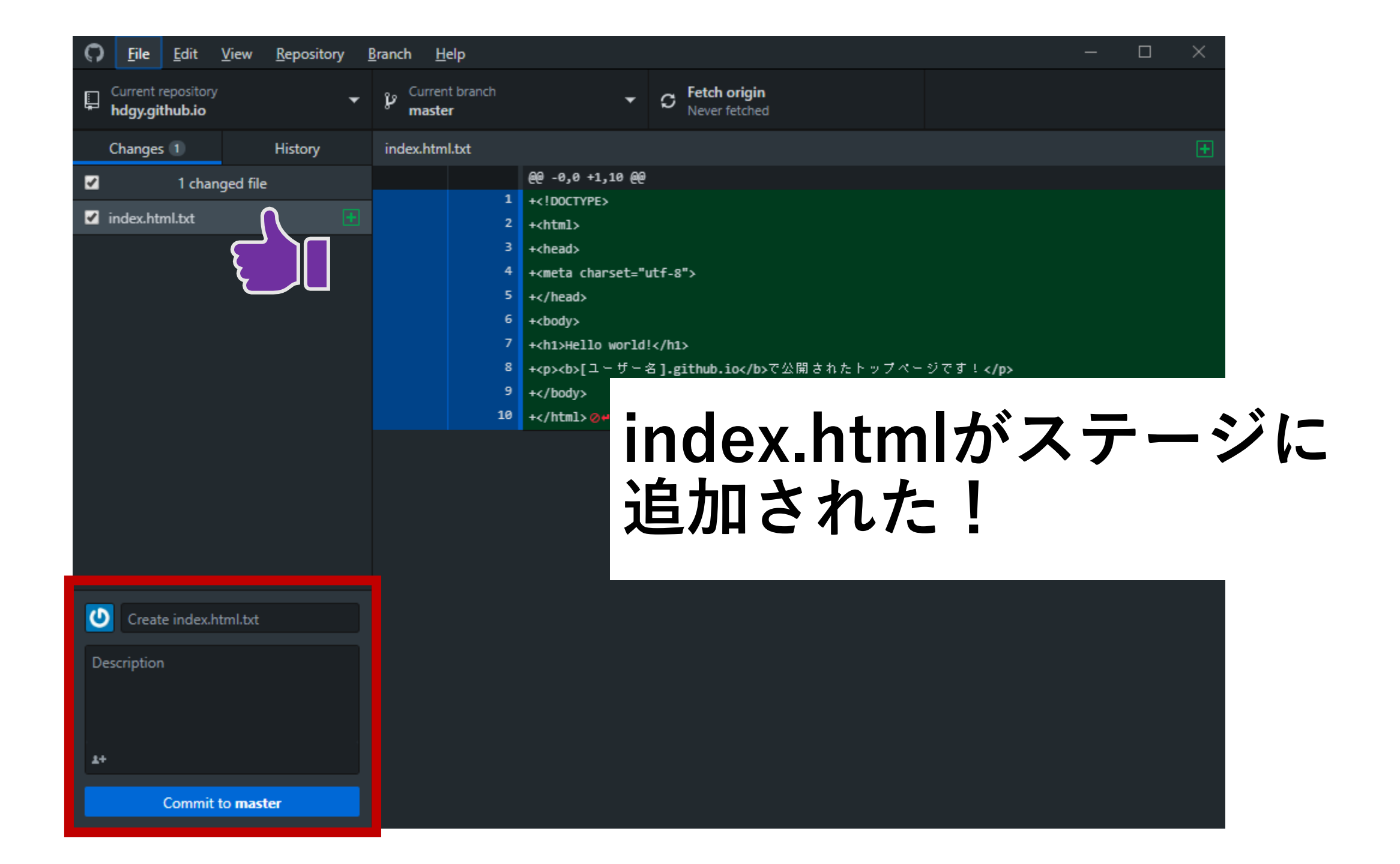

## メッセージを書いて、コミットします!

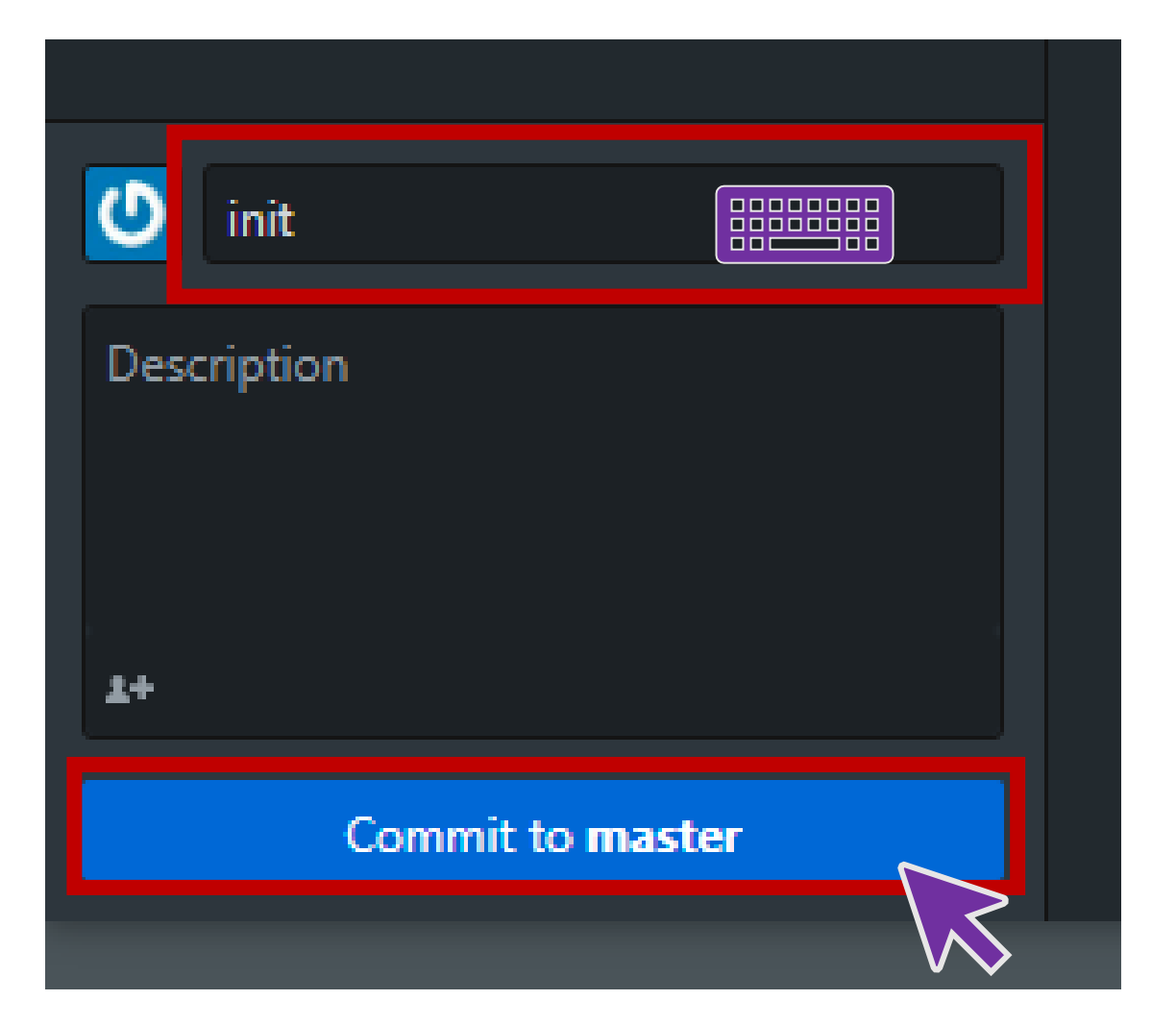

## コミットの後、プッシュします。

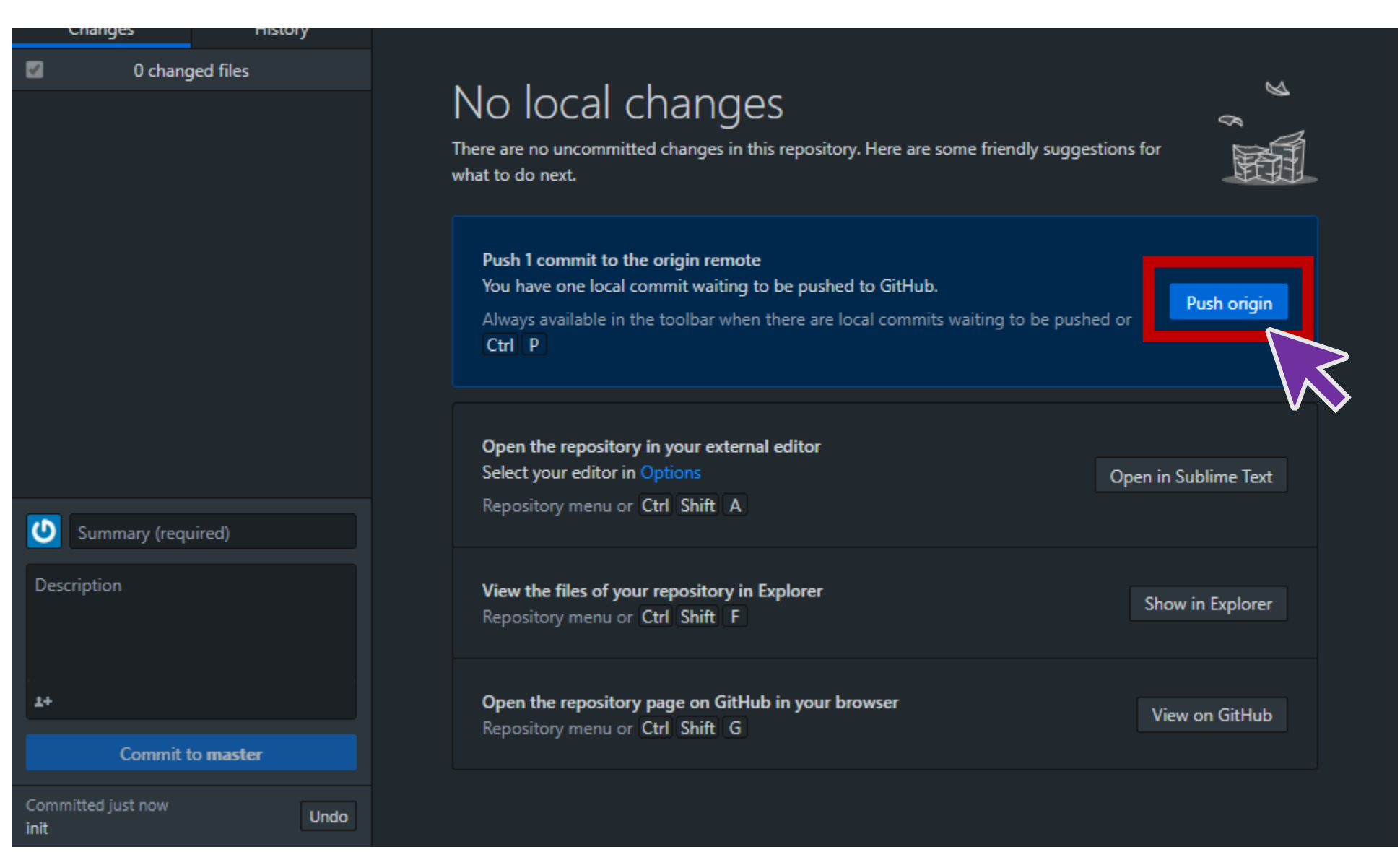

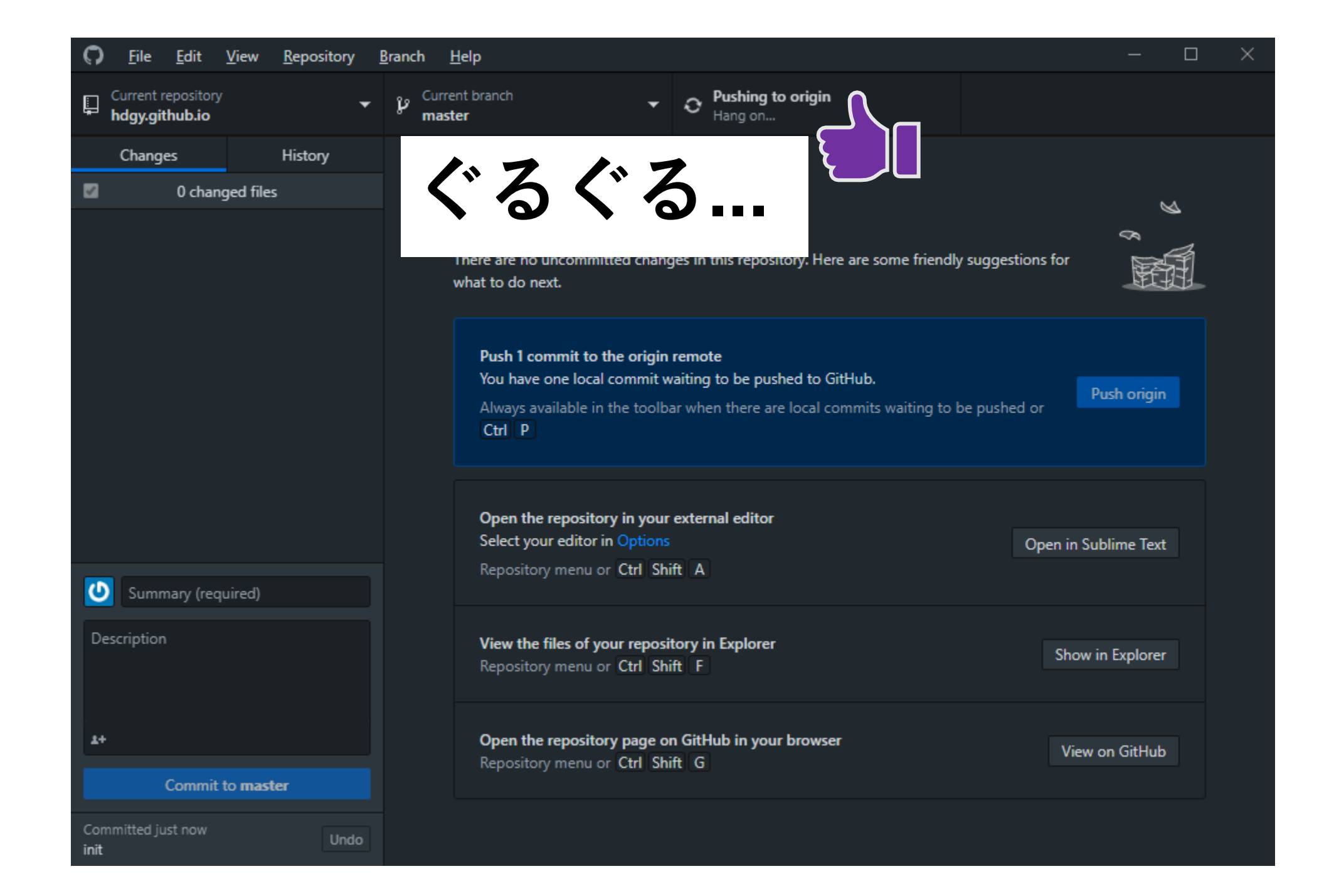

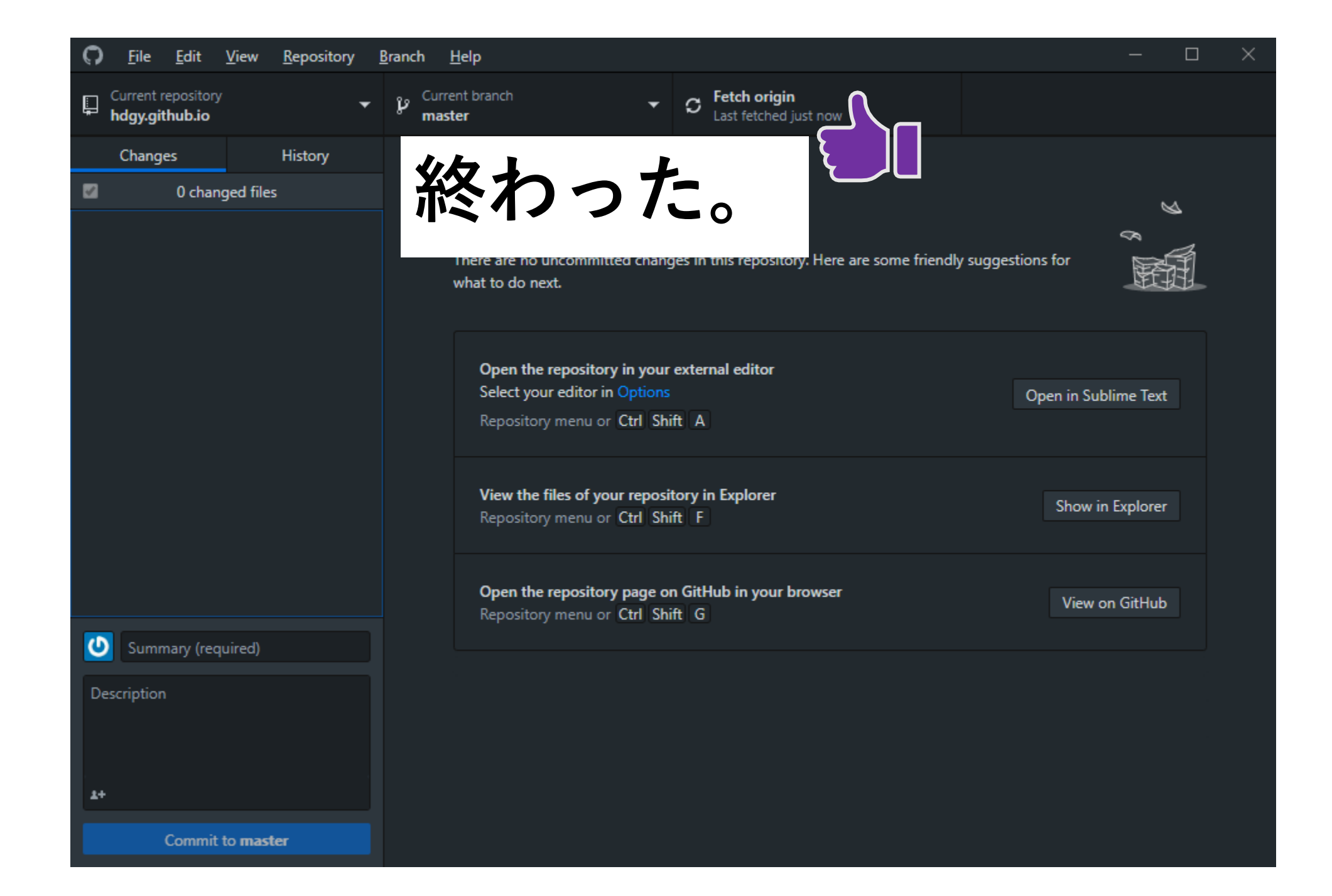

### **・** サーバーにできたリポジトリをクリック!

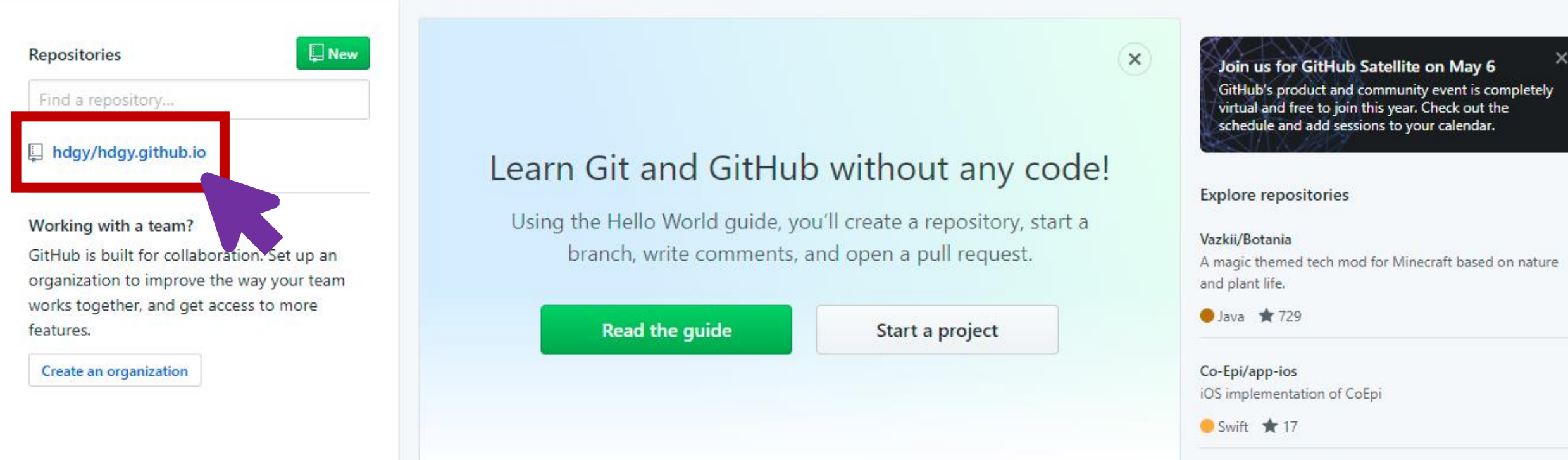

#### PrestaShop/PrestaShop

PrestaShop offers a fully scalable open source ecommerce solution.

PHP ★ 4.6k

Explore more ---

## Discover interesting projects and people to populate your personal news feed.

Your news feed helps you keep up with recent activity on repositories you watch and people you follow.  $\times$ 

## Settings」をクリック!

#### Learn Git and GitHub without any code!

Using the Hello World guide, you'll start a branch, write comments, and open a pull request.

Read the guide

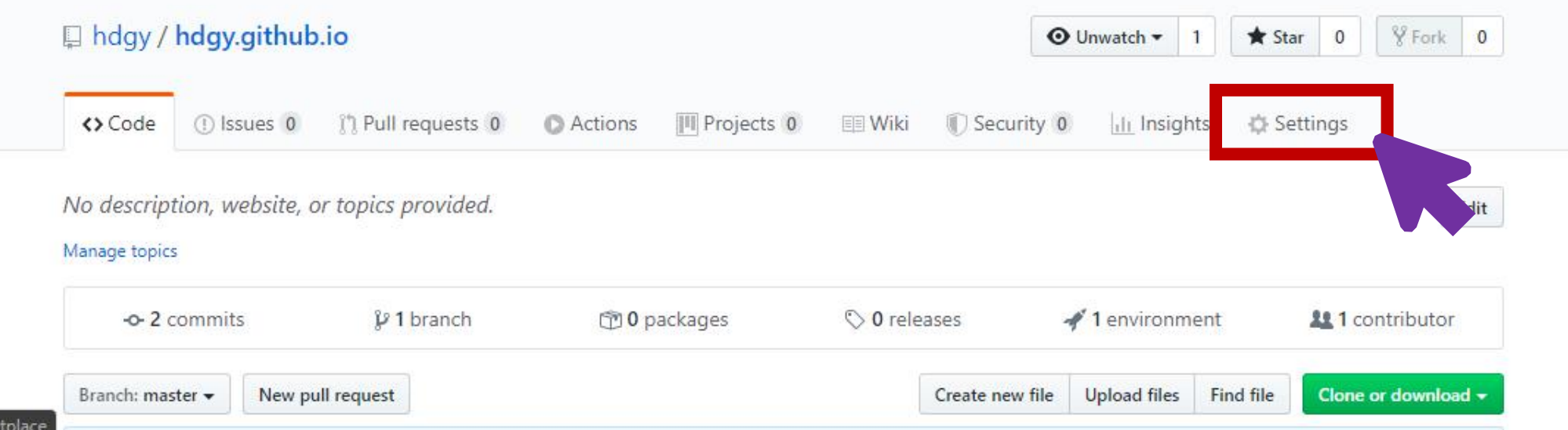

×

×

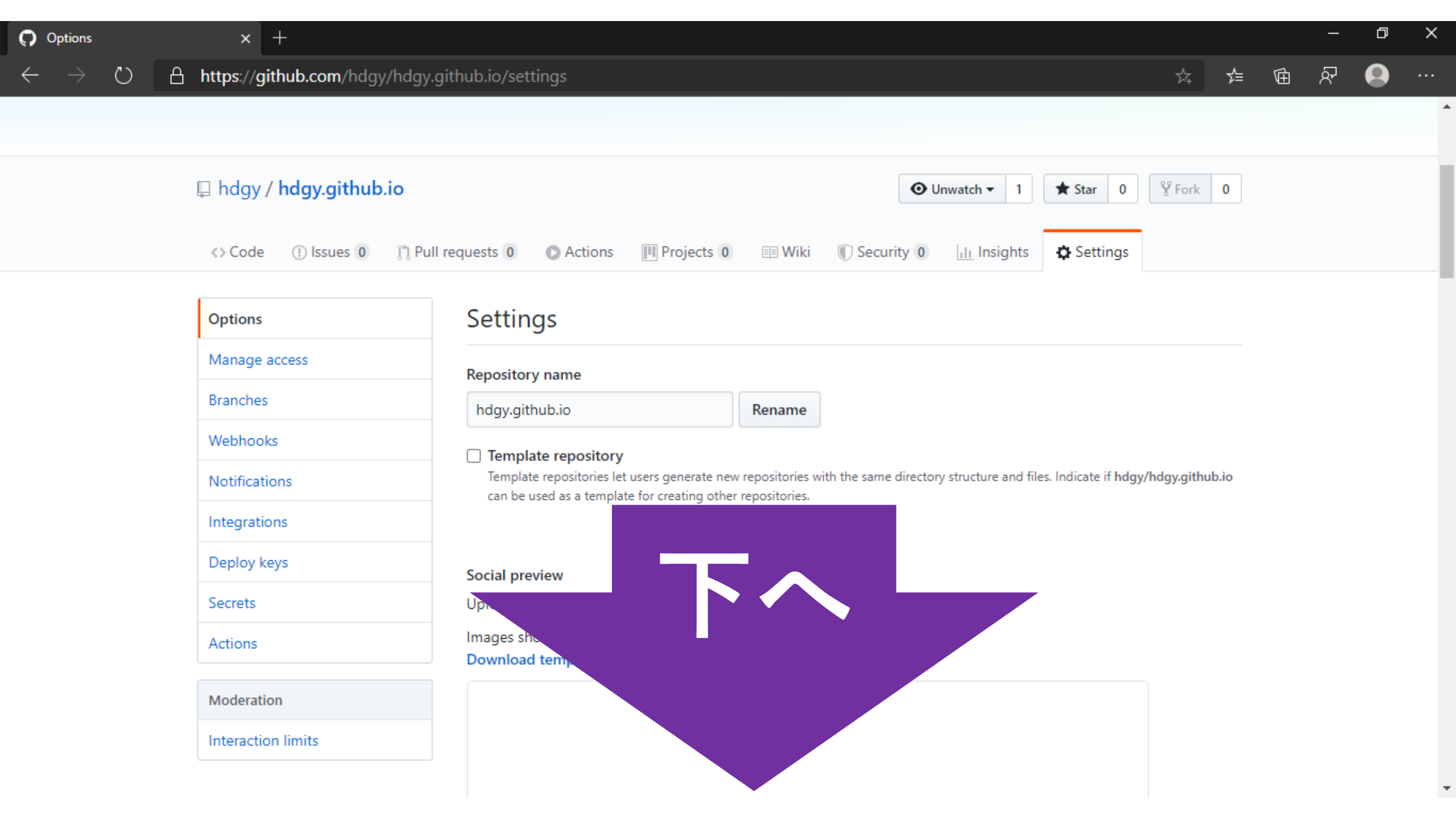

## 「GitHub Pages」にリンクがある!

#### GitHub Pages

GitHub Pages is designed to host your personal, organization, or project pages from a GitHub repository.

| ✓ Your site is published a https://hdgy.github.io/                                                                                                |
|----------------------------------------------------------------------------------------------------|
| Source<br>Your GitHub Pages site is currently being built from the master branch. Learn more.<br>User pages must be built from the master branch. |
| Theme Chooser<br>Select a theme to publish your site with a Jekyll theme. Learn more.<br>Choose a theme                                           |
| Custom domain<br>Custom domains allow you to serve your site from a domain other than hdgy.github.io. Learn more.                                 |

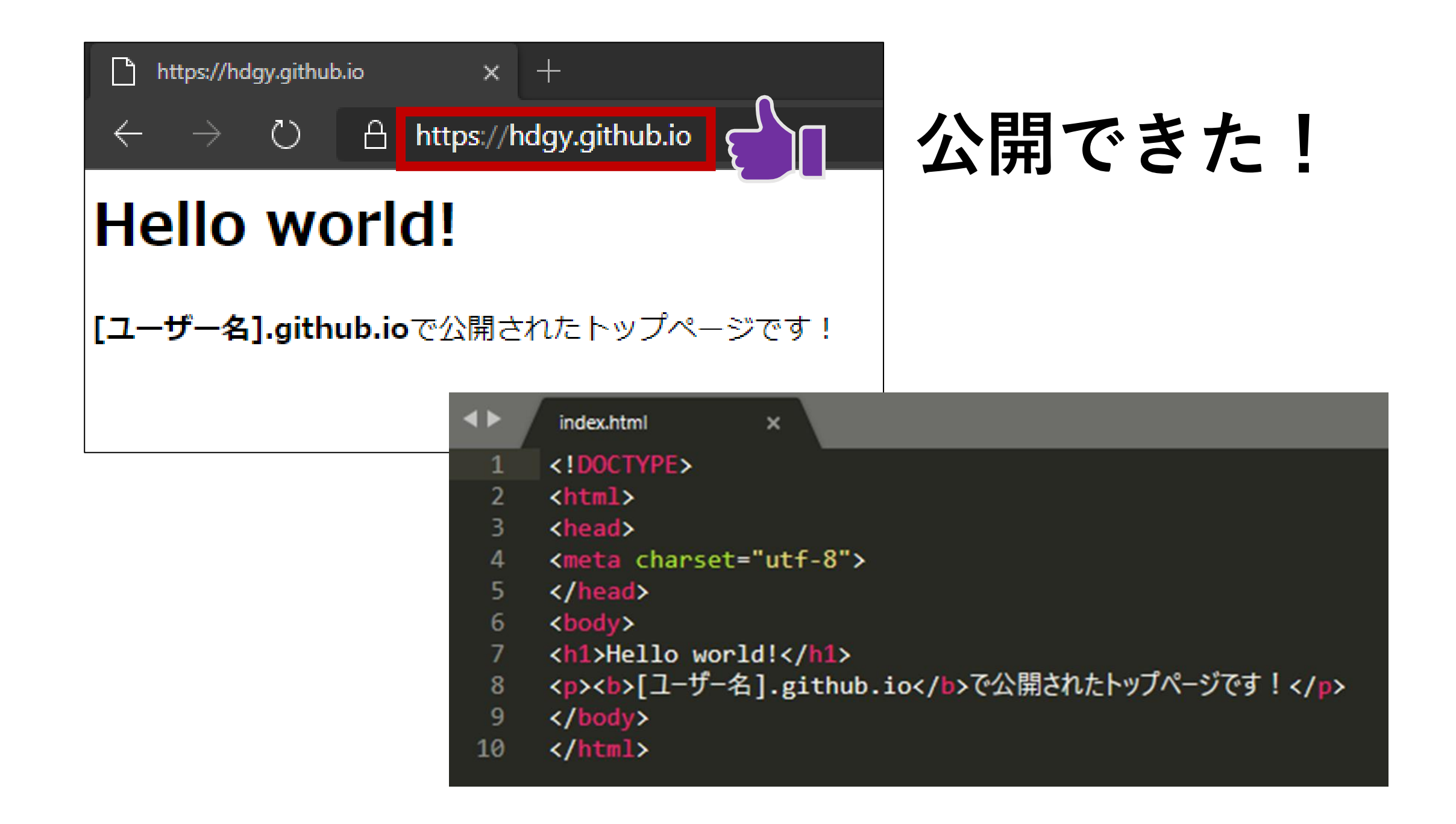

## GitHubにアップロードする手順

## 普段行う手順です。保存版!

## 1. ファイルをリポジトリに追加する

|                  | 📙    💆 📙 🖵    hdg | y.githu | ıb.io        |   |                  |          |
|------------------|-------------------|---------|--------------|---|------------------|----------|
|                  | ファイル ホーム き        | ŧ有      | 表示           |   |                  |          |
| GitHub Desktop   |                   | > hdg   | gy.github.io |   |                  |          |
|                  |                   |         |              | ~ |                  |          |
|                  |                   |         | 名前           |   | │更新日時            | 種類       |
|                  | 🕺 🦟 クイック アクセス     |         |              |   | '<br>            |          |
| b dev eith ub is | 📃 デスクトップ          | *       |              |   | 2020/04/25 20:15 | MD /711/ |
| nagy.gitnub.io   | 🖊 ダウンロード          | *       |              |   |                  |          |
|                  | 🛗 ドキュメント          | *       |              |   |                  |          |
|                  | 🔤 ピクチャ            | *       |              |   |                  |          |
|                  | 📲 ビデオ             |         |              |   |                  |          |
|                  | 🎝 ミュージック          |         |              |   |                  |          |

## 1. ファイルをリポジトリに追加する

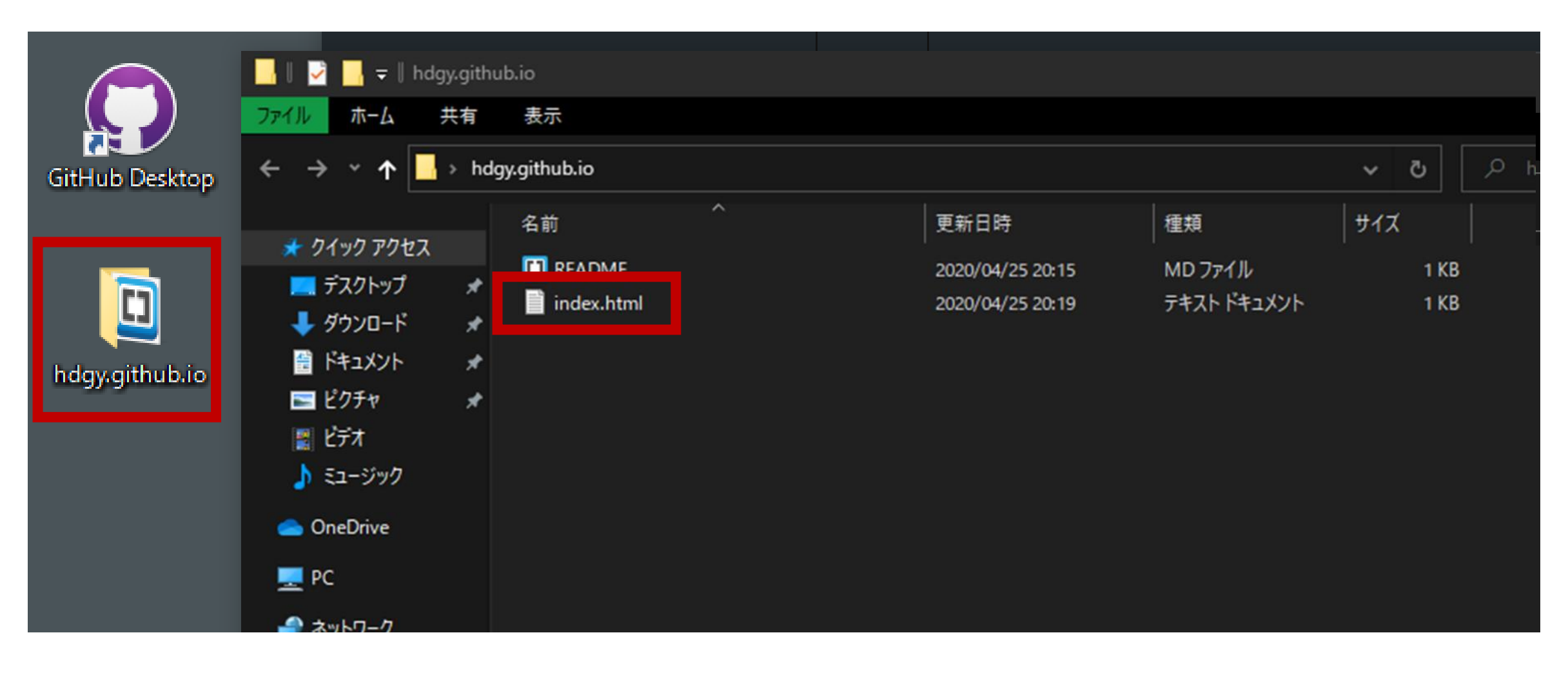

2. メッセージを書いてコミットする

Commit to master

| Changes     | nistory        | index.numi.tx | a. |                                            |  |
|-------------|----------------|---------------|----|--------------------------------------------|--|
|             | 1 changed file |               |    | @@ -0,0 +1,10 @@                           |  |
| -           |                |               | 1  | +                                          |  |
| Index.htm   | .txt           |               | 2  | + <html></html>                            |  |
|             |                |               | 3  | + <head></head>                            |  |
|             |                |               | 4  | + <meta charset="utf-8"/>                  |  |
|             |                |               | 5  | +                                          |  |
|             |                |               | 6  | + <body></body>                            |  |
|             |                |               | 7  | + <hi>Hello world!</hi>                    |  |
|             |                |               | 8  | + <b>[ユーザー名].github.io</b> で公開されたトップページです! |  |
|             |                |               | 9  | +                                          |  |
|             |                |               | 10 | +@#                                        |  |
|             |                |               |    |                                            |  |
|             |                |               |    |                                            |  |
|             |                |               |    |                                            |  |
|             |                |               |    |                                            |  |
|             |                |               |    |                                            |  |
|             |                |               |    |                                            |  |
|             |                |               |    |                                            |  |
|             |                |               |    |                                            |  |
| Create      | index.html.txt |               |    |                                            |  |
| Description |                |               |    |                                            |  |
| Description |                |               |    |                                            |  |
|             |                |               |    |                                            |  |
|             |                |               |    |                                            |  |
|             |                |               |    |                                            |  |
| A*          |                |               |    |                                            |  |
|             |                |               |    |                                            |  |

## 3. サーバーにプッシュする

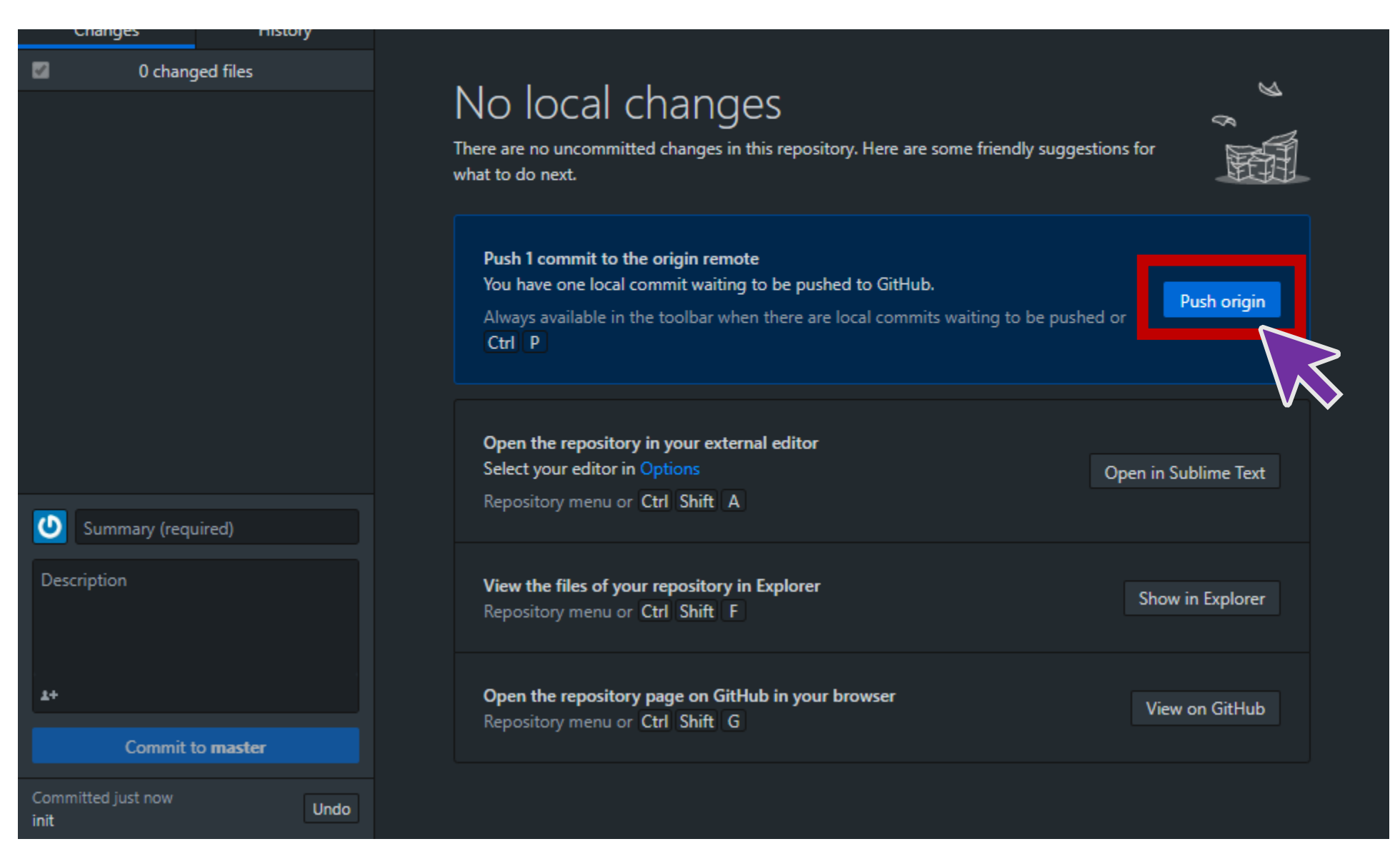

## 4. アップロードしたファイルを確認する

|                                                   |                               | <b>O</b> Ur              | watch • I TStar 0          | Y Fork 0                    |
|---------------------------------------------------|-------------------------------|--------------------------|----------------------------|-----------------------------|
| <>Code ① Issues 0   ↑↑ Pull                       | requests 0 🔹 Actions 🗐 Projec | ts 0 🗉 Wiki 🕕 Security 0 | 📊 Insights 🛛 🔅 Settings    |                             |
| No description, website, or topics                | provided.                     |                          |                            | Edit                        |
| Manage topics                                     |                               |                          |                            |                             |
| - <b>o- 3</b> commits <sup>()</sup> <sup>()</sup> | I branch 🗇 0 packages         | 🟷 0 releases 🛛 🛷         | environment                | contributor                 |
| Branch: master 👻 New pull request                 |                               | Create new file          | pload files Find file Clor | ne or download <del>-</del> |
| 🕂 hdgy init                                       |                               |                          | ✓ Latest commit be66       | 53aa 1 hour ago             |
| README.md                                         | Initial co                    | ommit                    |                            | 1 hour ago                  |
|                                                   | init                          |                          |                            | 1 hour ago                  |
| index.html                                        |                               |                          |                            |                             |

## 4. アップロードしたファイルを確認する

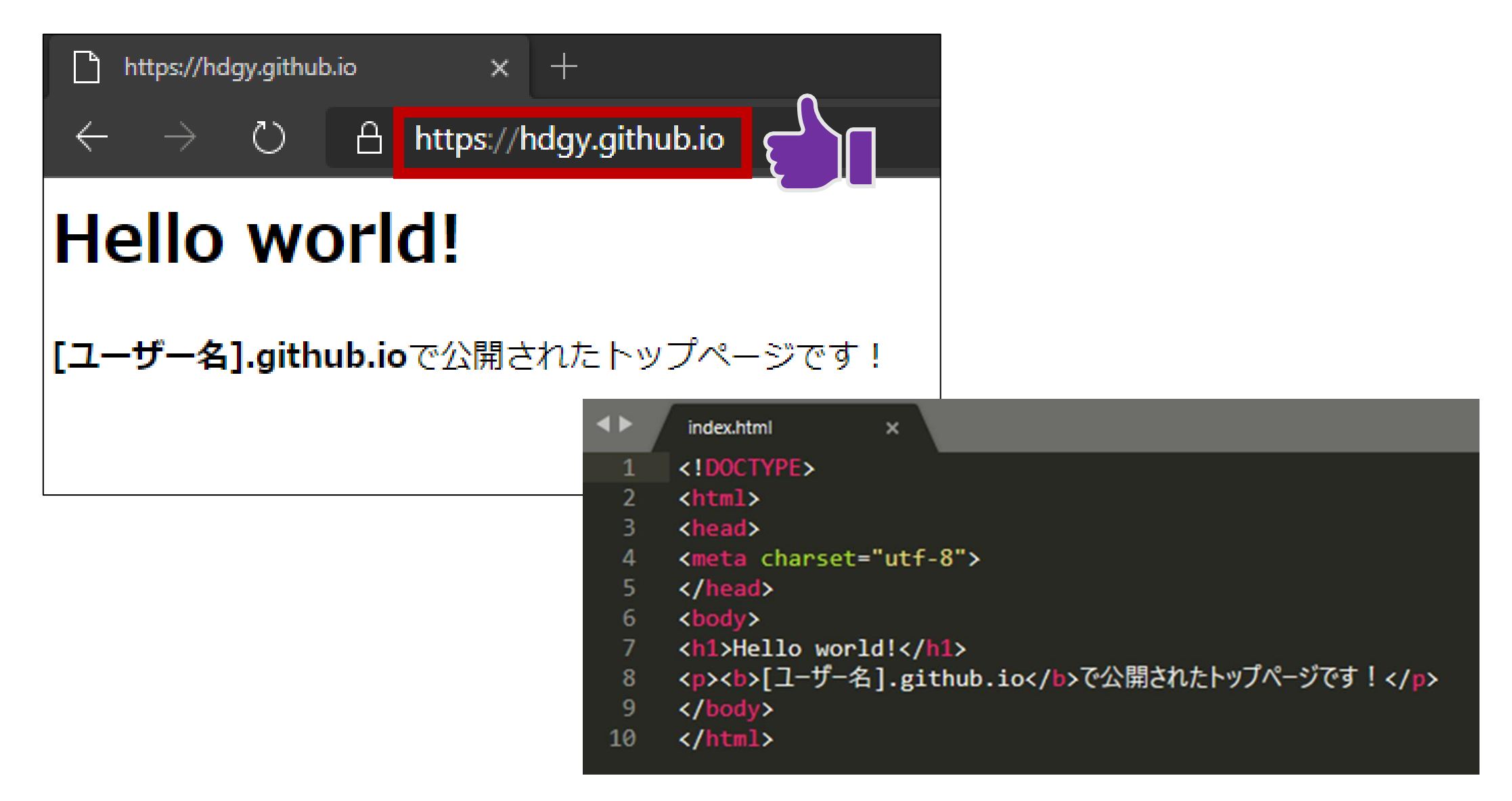

## お疲れさまでした!

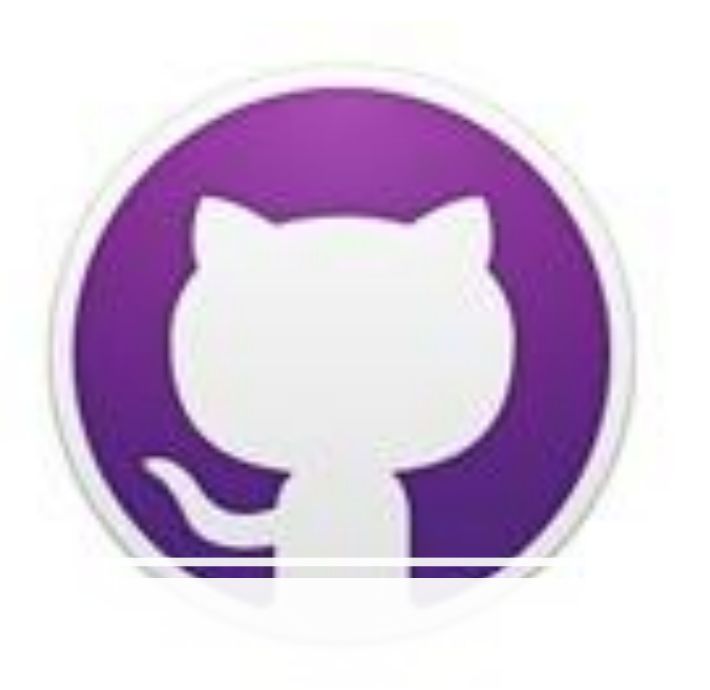